## 數位發展部

## 111 年度政府網站易用性測試建議報告

# 000000000 -生物圖台查詢

# 執行單位:中華民國資訊軟體協會 中華民國 112 年 1 月

| -        | ` | 緣起1     |    |
|----------|---|---------|----|
| <u> </u> | • | 目的1     | -  |
| Ξ        | ` | 測試方法2   | )  |
| 四        | ` | 測試需求    | ;  |
| 五        | ` | 測試服務流程4 | ŀ  |
| 六        | ` | 測試成員背景4 | ŀ  |
| セ        | ` | 測試結果分析  | ,  |
| 八        | • | 建議方案    | ,, |
| 九        | ` | 結語      | 1  |

# 表目錄

| 表1:测試成員相關背景          | 4   |
|----------------------|-----|
| 表 2: 關鍵步驟遇到的困難及使用行為  | 5   |
| 表 3: 測試成員操作服務時間與問題個數 | .15 |
| 表 4: 系統易用性量表         | .15 |
| 表 5: 網站服務優化順序        | .35 |

# 圖目錄

| 圖 | 1:  | ·「OOOOOOOOOOO 生物圖台查詢」服務流程關鍵步驟4 |
|---|-----|--------------------------------|
| 圖 | 2:  | : 地圖只有水文及縣界資料, 缺乏生態研究相關基礎資料18  |
| 圖 | 3 : | 一般查詢19                         |
| 圖 | 4:  | 進階查詢19                         |
| 圖 | 5:  | 章 範圍查詢                         |
| 圖 | 6:  | 【檔案查詢20                        |
| 圖 | 7:  | 8 圖層套疊                         |
| 圖 | 8:  | :點進查詢頁面,但未立即呈現主要查詢功能22         |
| 圖 | 9:  | :查詢縣市區域內物種,地圖未聚焦在該縣市23         |
| 圖 | 10  | : 選定物種後查詢, 地圖才會聚焦23            |
| 圖 | 11  | : 兩個匯出功能, 位置及出現邏輯不同24          |
| 圖 | 12  | :查詢介面輸入「雉科」25                  |
| 圖 | 13  | :「雉科」搜尋結果25                    |
| 圖 | 14  | :查詢介面輸入「雉」26                   |
| 圖 | 15  | :查「雉」,查無資料                     |
| 圖 | 16  | :根據不同主題設計地圖                    |

| 圖 | 17 | :以特地物種為主題的主題地圖     | 29 |
|---|----|--------------------|----|
| 圖 | 18 | :物種稀有性為主題的主題地圖     | 30 |
| 圖 | 19 | :選單式查詢             | 31 |
| 圖 | 20 | :推薦選項              | 31 |
| 圖 | 21 | :Google map 首頁     | 32 |
| 圖 | 22 | :Google map 分享功能介面 | 33 |
| 圖 | 23 | :易理解的類別作區分         | 34 |
| 圖 | 24 | :界門綱目科屬種的項目及數量     | 34 |

#### 一、緣起

隨著科技應用蓬勃發展,民眾的日常生活與網路的連結越來越密切, 對政府機關提供網路服務的期待也逐日提升,政府網站作為實體政府與網 路世界的訊息交換管道,政府網站設計良窳影響民眾對機關服務的觀感與 評價,其中網站易用性測試(Usability Test)扮演著至關重要的角色。易用性 聚焦於網站服務滿足使用者的目標、使用情況為有效使用及有效率,結合 政府網站服務管理規範之架構,可提升民眾使用政府網站之感受,亦可有 效傳遞政府優質服務內容。

為提升政府網站服務品質與內容,數位發展部(前國家發展委員會) 於109年開始辦理政府網站易用性測試服務,邀請網站服務目標民眾實際 操作網站,提供網站易用性測試建議,協助各級政府機關提升網站服務品 質,並促進機關自我學習,精進網站設計思維。

本測試服務成果報告將置於政府網站交流平台分享,供機關人員參考 類似案例觀摩學習。並自本測試服務案例中,彙整政府機關共通性問題與 改善建議,作為研擬「政府網站服務品質量測與精進機制」與規劃政府網 站營運交流平台轉型之參考。

二、目的

機關網站經由易用性測試服務,瞭解使用者對網站服務的認知理解、 情緒感受及阻礙問題,並可參考設計專家建議,研擬網站精進之方向,進 而提升網站服務易用性與親和性,建構以民為本的政府網站服務環境。

1

#### 三、測試方法

依據「政府網站服務管理規範」附錄一:使用者中心設計建議。易用 性測試為執行步驟的關鍵任務之一,經常用來作為檢驗網站設計是否具有 良好的使用者體驗,目的是檢視既有的網站與服務,以及使用者在操作的 過程上碰到什麼問題與阻礙。測試步驟如下:

- (一)說明測試目的與注意事項:讓測試者瞭解測試目的為協助機關提升網站 之易用性,並提醒測試者測試前不須過度準備與檢視網站任務,同時測 試過程中,測試者須透過側錄軟體進行側錄。
- (二)執行任務:採用放聲思考法作為評核方法以完成指派之任務,其執行方 式為引導使用者在每一個互動過程中,將其內心的想法用語言表達,幫助設計專家掌握使用者心理。
- (三)填寫測試結果紀錄表:請測試者紀錄寫每一個步驟操作當下的狀況。
- (四)填寫系統易用性量表:請測試者填寫系統易用性量表,測量使用者使用 服務的感受程度。
- (五)分析並提供建議:設計專家進行評估,依測試結果剖析流程可改善之方法。
- (六)彙整測試結果:進行彙整建議草案並提供受測單位確認。

2

#### 四、測試需求

(一)基本資料

1.申請單位:00000000000

2.申請時間: 2022 年 8 月 26 日

3.網站名稱:0000000 系統

4.網址:0000

5.網站目標族群:一般民眾

(二)测試標的

1.服務名稱:生物圖台查詢

- 2.服務目的:方便民眾快速查找生態研究資料及物種出現紀錄
- 3.測試目的:系統設計目的想要讓民眾能自由瀏覽生態調查研究成果, 想讓民眾能直覺的操作,推廣生態保育理念。

4.預計完成操作時間:15分鐘

5.預期服務產出:正確顯示物種出現紀錄(地圖上顯示)或找到相關計畫 可以下載。

## 五、測試服務流程

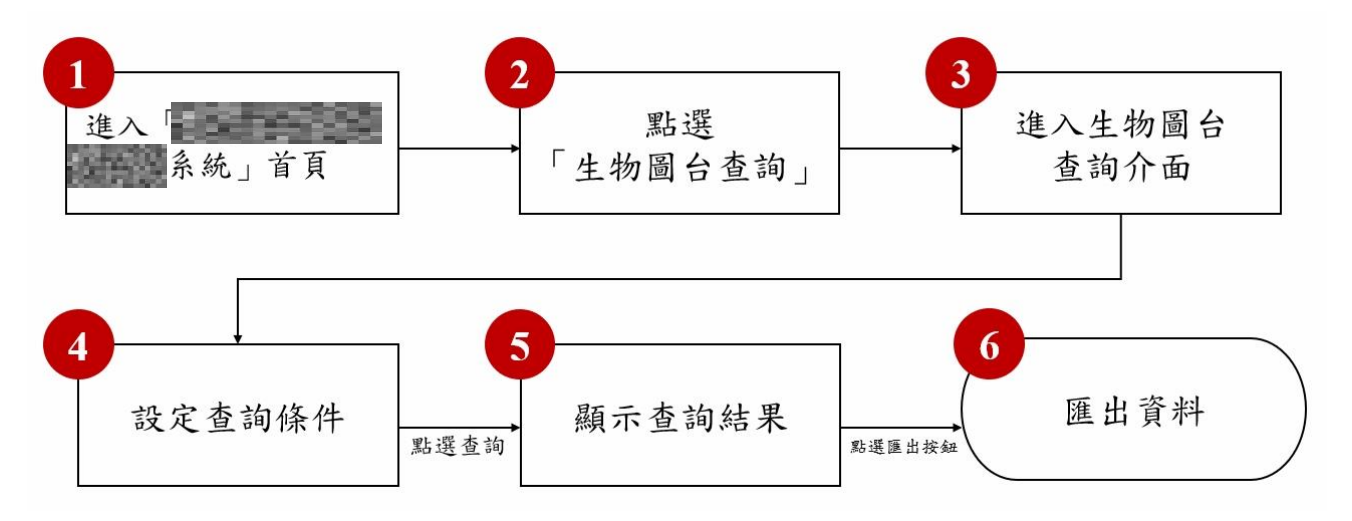

目前服務流程需操作6個關鍵步驟,如下圖1。

圖1:「OOOOOOOOOOOOOOO 生物圖台查詢」服務流程關鍵步驟

## 六、測試成員背景

測試需求網站為對生態有興趣之一般民眾,本案測試者皆符合目標族 群。5位一般民眾與1位設計專家(如表1)進行機關網站易用性測試,平 常皆慣用電腦和智慧型手機聯絡與工作相關事務。

| 測試成員 | 性別 | 年齡   | 居住地 | 職業           | 使用電腦<br>時間長度 |
|------|----|------|-----|--------------|--------------|
| 測試者1 | 女性 | 31 歲 | 宜蘭縣 | 設計人員         | 6小時以上/天      |
| 測試者2 | 女性 | 26 歲 | 桃園市 | 學生           | 6小時以上/天      |
| 測試者3 | 女性 | 24 歲 | 新北市 | 資訊服務<br>企畫人員 | 6小時以上/天      |
| 測試者4 | 女性 | 25 歲 | 新北市 | 學生           | 6小時以上/天      |

表1:测試成員相關背景

| 測試成員 | 性別 | 年齡   | 居住地 | 職業              | 使用電腦<br>時間長度 |
|------|----|------|-----|-----------------|--------------|
| 測試者5 | 女性 | 32 歲 | 臺北市 | 金融投顧軟體/<br>工程人員 | 4~5 小時/天     |
| 設計專家 | 女性 | 38 歲 | 新北市 | 事業開發人員          | 6小時以上/天      |

## 七、測試結果分析

(一)測試紀錄彙整

1. 關鍵步驟遇到的困難及使用行為,彙整如下表2。

| 關鍵步驟 |          | 遇到的困難    | 順利的原因     | 須注意的狀況      |
|------|----------|----------|-----------|-------------|
|      | 進入       | 測試者3:有些好 | 測試者1:不太懂  | 測試者3、設計專家:  |
|      | ٢0000000 | 奇生態資料庫調  | 生態資料庫調查   | 無法第一時間理解    |
|      | 系統」首頁    | 查系統的意思?  | 系統的用途及目   | 物種類群調查狀況    |
|      |          | 測試中沒看到相  | 標,因此在導航列  | 之中「各類別比例」   |
| 1    |          | 關解釋。     | 上點選了「建置緣  | 的意思。不影響本次   |
|      |          |          | 起」,點進去後即  | 測試的結果,但如果   |
|      |          |          | 可瀏覽資訊,沒有  | 需要判斷研究進程    |
|      |          |          | 操作問題。     | 等,可能就會影響易   |
|      |          |          |           | 用性。         |
|      | 點選「生物圖   | 無        | 測試者2、4:直接 | 1. 測試者1: 一開 |
|      | 台查詢」     |          | 鎖定關鍵字「生物  | 始無法理解「生     |
|      |          |          | 圖台」,而首頁最  | 物圖台」的意思     |
| 2    |          |          | 下方便能看到「生  | 所以沒有點選,     |
| 2    |          |          | 物圖台」這幾個   | 但因為在首頁找     |
|      |          |          | 字,因此,没有太  | 不到查詢功能,     |
|      |          |          | 大的問題。     | 才會點選「生物     |
|      |          |          |           | 圖台查詢」。      |

表2: 關鍵步驟遇到的困難及使用行為

| 關鍵步驟 |        | 遇到的困難      | 順利的原因     | 須注意的狀況      |
|------|--------|------------|-----------|-------------|
|      |        |            | 測試者3:看到「研 |             |
|      |        |            | 究計畫查詢」和   | 2. 測試者 2:受測 |
|      |        |            | 「生物圖台查詢」  | 者是因為本研究     |
|      |        |            | 雨個大按鈕,不知  | 有提示「生物圖     |
|      |        |            | 道研究計畫查詢   | 台」這組關鍵字,    |
|      |        |            | 是什麼,鼠標移到  | 如果沒有提供的     |
|      |        |            | 按鈕上面之後會   | 話,受測者的使     |
|      |        |            | 出現詳細的文辭   | 用歷程是否還能     |
|      |        |            | 解釋,因此理解右  | 如此順暢讓人感     |
|      |        |            | 邊的生物圖案查   | 到好奇。        |
|      |        |            | 詢是我要找的功   |             |
|      |        |            | 能,點擊進入。   |             |
|      |        |            |           |             |
|      |        |            | 測試者5:直接滑  |             |
|      |        |            | 到最下方的區塊,  |             |
|      |        |            | 發現「生物圖台查  |             |
|      |        |            | 詢」, 想藉此查詢 |             |
|      |        |            | 物種。       |             |
|      |        |            |           |             |
|      |        |            | 設計專家:研究計  |             |
|      |        |            | 劃、生物圖台二選  |             |
|      |        |            | 一,很好選擇。   |             |
|      | 進入生物圖台 | 測試者2、3、設   |           | 測試者1:一開始就   |
|      | 查詢介面   | 計專家:從點擊    |           | 從頁面轉跳出去,感   |
|      |        | 生物圖台查詢至    |           | 到蠻錯愕。       |
| 3    |        | 完全開啟查詢介    |           |             |
| -    |        | 面,耗時 10-14 |           |             |
|      |        | 秒,易讓人誤判    |           |             |
|      |        | 為當機。一開始    |           |             |
|      |        | 會呈現空白頁     |           |             |

| 關鍵步驟 |        | 遇到的困難           | 順利的原因    |    | 须注意的狀況    |
|------|--------|-----------------|----------|----|-----------|
|      |        | 面,讓受測者反         |          |    |           |
|      |        | 覆測試確認。          |          |    |           |
|      |        |                 |          |    |           |
|      |        | 設計專家:點進         |          |    |           |
|      |        | 查詢介面後,只         |          |    |           |
|      |        | 看到台灣地圖及         |          |    |           |
|      |        | 「展開」的按鈕。        |          |    |           |
|      |        | 讓人感到苦惱與         |          |    |           |
|      |        | 困惑,不知道該         |          |    |           |
|      |        | 從何著手,想要         |          |    |           |
|      |        | 可以快速地查詢         |          |    |           |
|      |        | 選單。             |          |    |           |
|      | 設定查詢條件 | 測試者 1:直覺地       | 設計專家:執行進 | 1. | 測試者 1:由於  |
|      |        | 用篩選器來做區         | 階搜尋時,查詢縣 |    | 測試者居住的地   |
|      |        | 域選擇而非地          | 市鄉鎮很快地可  |    | 方蠻多是跟侯鳥   |
|      |        | <b>圖</b> ,所以可以直 | 以正確選擇,只是 |    | 類有關,所以下   |
|      |        | 接使用進階搜          | 剛好沒有找到任  |    | 意識想直接搜    |
|      |        | 寻。              | 何物種。並在操作 |    | 尋,但搜尋結果   |
|      |        |                 | 時,點選「研究計 |    | 為「無」。認知   |
|      |        | 測試者 1: 不清楚      | 劃」選擇「臺北赤 |    | 上不清楚學名是   |
| Δ    |        | 學名要打什麼才         | 蛙復育案」。   |    | 什麼,如果有示   |
| -    |        | 找得到資料,因         |          |    | 意的關鍵字可能   |
|      |        | 為查找「鳥」是沒        |          |    | 對使用者有幫    |
|      |        | 有結果的。認為         |          |    | 助。        |
|      |        | 如果有建議的關         |          |    |           |
|      |        | 鍵字,會比較有         |          | 2. | 測試者 1: 打字 |
|      |        | 幫助。             |          |    | 時有沒有即時回   |
|      |        |                 |          |    | 饋,例:打鳥時,  |
|      |        | 測試者1:一開始        |          |    | 搜尋引擎自動回   |
|      |        | 沒有看到想找的         |          |    | 饋我有不同的關   |

| 關鍵步驟 | 遇到的困難      | 順利的原因 | 須注意的狀況          |
|------|------------|-------|-----------------|
|      | 「鳥類」。      |       | 鍵字「鳥 X」、        |
|      |            |       | 「鳥 XX」。         |
|      | 測試者1、2:在   |       |                 |
|      | 搜尋方式中有一    |       | 3. 測試者 3:覺得     |
|      | 個項目是「物種    |       | 汐止區只有兩種         |
|      | 清單」, 然而, 點 |       | 物種,有點怪怪         |
|      | 選後,受測者皆    |       | 的?測試範圍查         |
|      | 無法理解可以有    |       | <b>詢功能</b> ,圈了汐 |
|      | 什麼幫助。      |       | 止區之後發現其         |
|      |            |       | 實汐止區有很多         |
|      | 測試者 1:想透過  |       | 物種,只是剛剛         |
|      | 直接觀察地圖來    |       | 查詢時間設定不         |
|      | 查詢,但地圖上    |       | 夠久以前。           |
|      | 没有太多的提     |       |                 |
|      | 示。         |       |                 |
|      |            |       |                 |
|      | 測試者1、3:覺   |       |                 |
|      | 得查詢的項目過    |       |                 |
|      | 於專業,例如界    |       |                 |
|      | 門綱目科屬種、    |       |                 |
|      | 敏感物種的定     |       |                 |
|      | 義…等。       |       |                 |
|      |            |       |                 |
|      | 測試者 1:範圍查  |       |                 |
|      | 詢,有包含一般、   |       |                 |
|      | 進階查詢嗎?認    |       |                 |
|      | 知是根據既有的    |       |                 |
|      | 查詢項目,把範    |       |                 |
|      | 圍圈起來後可以    |       |                 |
|      | 查到資料。      |       |                 |

|   | 關鍵步驟   | 遇到的困難            | 順利的原因    | 须注意的狀況     |
|---|--------|------------------|----------|------------|
|   |        |                  |          |            |
|   |        | 測試者1:範圍查         |          |            |
|   |        | <b>詢中</b> ,有「地段、 |          |            |
|   |        | 地號」等較專業          |          |            |
|   |        | 的土地標記名           |          |            |
|   |        | 詞,會把地號誤          |          |            |
|   |        | 認為地址的號           |          |            |
|   |        | 碼。               |          |            |
|   |        |                  |          |            |
|   |        | 測試者1、2:皆         |          |            |
|   |        | 有使用範圍查詢          |          |            |
|   |        | 中的「手繪多邊          |          |            |
|   |        | 形」的功能。           |          |            |
|   |        |                  |          |            |
|   |        | 設計專家:圖層          |          |            |
|   |        | 套疊的文字讓人          |          |            |
|   |        | 無法第一時間聯          |          |            |
|   |        | 想到跟「空間」相         |          |            |
|   |        | 關。空間指的是          |          |            |
|   |        | 地質點、濕地、保         |          |            |
|   |        | 留區。              |          |            |
|   | 顯示查詢結果 | 測試者 1:在一般        | 測試者4、設計專 | 測試者1:因為受測  |
|   |        | 查詢裡,輸入生          | 家:有跳出查詢結 | 者的家附近有候鳥   |
|   |        | 物類別,例如:雉         | 果,可以直接作確 | 生態區。期待會有候  |
|   |        | 科,是無法找到          | 認。       | 鳥態區內的鳥類資   |
| 5 |        | 資料的,一定要          |          | 訊,但是完全找不到  |
|   |        | 打學名相關的           |          | 相關資訊,無論是一  |
|   |        | 字。且搜尋引擎          |          | 般搜尋 (查地區、查 |
|   |        | 沒有模糊搜尋。          |          | 學名)、進階搜尋(查 |
|   |        |                  |          | 生物類別),或是範  |

| 關鍵步驟 | 遇到的困難      | 順利的原因 | 須注意的狀況        |
|------|------------|-------|---------------|
|      | 測試者 1:期待地  |       | 圍搜尋。不確定是沒     |
|      | 圖可以呈現更多    |       | 有記錄在這個系統      |
|      | 內容,例如框選    |       | 裡,抑或是系統的查     |
|      | 範圍,會呈現這    |       | 詢系統有問題。<br>讓受 |
|      | 個區域的物種資    |       | 测者感到沮喪。       |
|      | 料。         |       |               |
|      |            |       | 測試者3:嘗試點選     |
|      | 測試者1:透過進   |       | 在查詢結果後方的      |
|      | 階搜尋,查找地    |       | 「定位按鈕」,欲取     |
|      | 區物種後,期待    |       | 得原始座標。然而需     |
|      | 看到地圖會拉近    |       | 要登入,使用「fb」    |
|      | 至該地區,並呈    |       | 登入失敗,放棄登      |
|      | 現物種分佈。然    |       | 入。            |
|      | 而,查詢後,地圖   |       |               |
|      | 沒有自動聚焦在    |       |               |
|      | 所查詢之範圍,    |       |               |
|      | 需要手動放大地    |       |               |
|      | 圖 o        |       |               |
|      |            |       |               |
|      | 測試者3:兩種物   |       |               |
|      | 種的項次(標號)   |       |               |
|      | 明明就是1跟2,   |       |               |
|      | 但是定位地圖上    |       |               |
|      | 卻兩個都顯示     |       |               |
|      | 1?讓人有點混    |       |               |
|      | <b>阖</b> 。 |       |               |
|      |            |       |               |
|      | 測試者 3: 不知道 |       |               |
|      | 詮釋資料什麼意    |       |               |
|      | 思?打開來看都    |       |               |

| 關鍵步驟 | 遇到的困難          | 順利的原因 | 須注意的狀況 |
|------|----------------|-------|--------|
|      | 是英文,看不太        |       |        |
|      | 懂,放棄瀏覽。        |       |        |
|      |                |       |        |
|      | 測試者1:在一般       |       |        |
|      | 查詢裡,輸入生        |       |        |
|      | 物類別,例如:雉       |       |        |
|      | 科,是無法找到        |       |        |
|      | 資料的,一定要        |       |        |
|      | 打學名相關的         |       |        |
|      | 字。且搜尋引擎        |       |        |
|      | 沒有模糊搜尋。        |       |        |
|      |                |       |        |
|      | 測試者1:期待地       |       |        |
|      | 圖可以呈現更多        |       |        |
|      | 內容,例如框選        |       |        |
|      | 範圍,會呈現這        |       |        |
|      | 個區域的物種資        |       |        |
|      | 料。             |       |        |
|      |                |       |        |
|      | 測試者1:透過進       |       |        |
|      | 階搜尋,查找地        |       |        |
|      | <b>區物種後,期待</b> |       |        |
|      | 看到地圖會拉近        |       |        |
|      | 至該地區,並呈        |       |        |
|      | 現物種分佈。然        |       |        |
|      | 而經查詢後,地        |       |        |
|      | 圖沒有自動聚焦        |       |        |
|      | 在所查詢之範         |       |        |
|      | <b>圍,需要手動放</b> |       |        |
|      | 大地圖。           |       |        |

| 關鍵步驟 | 遇到的困難          | 順利的原因 | 須注意的狀況 |
|------|----------------|-------|--------|
|      |                |       |        |
|      | 測試者3:兩種物       |       |        |
|      | 種的項次(標號)       |       |        |
|      | 明明就是1跟2,       |       |        |
|      | 但是定位地圖上        |       |        |
|      | 卻兩個都顯示         |       |        |
|      | 1?讓人有點混        |       |        |
|      |                |       |        |
|      |                |       |        |
|      | 測試者3:不知道       |       |        |
|      | <b>詮釋資料什麼意</b> |       |        |
|      | 思?打開來看都        |       |        |
|      | 是英文看不太         |       |        |
|      | 懂,放棄瀏覽。        |       |        |
|      |                |       |        |
|      | 測試者3:匯出成       |       |        |
|      | ods 樯,多了一些     |       |        |
|      | 欄位,但欄位名        |       |        |
|      | 稱也不是很了解        |       |        |
|      | 意思             |       |        |
|      |                |       |        |
|      | 測試者 5、設計專      |       |        |
|      | 家:在點擊地點        |       |        |
|      | 後,無法看到進        |       |        |
|      | 一步的資料。原        |       |        |
|      | 先以為可以看到        |       |        |
|      | 該地點的物種。        |       |        |
|      |                |       |        |
|      | 設計專家:點進        |       |        |
|      | 「研究計劃」後,       |       |        |

|   | 關鍵步驟 | 遇到的困難      | 順利的原因      | 須注意的狀況       |
|---|------|------------|------------|--------------|
|   |      | 再點選「查看空    |            |              |
|   |      | 間分佈」·原以為   |            |              |
|   |      | 計劃裡提到的生    |            |              |
|   |      | 物,會一併呈現    |            |              |
|   |      | 出來。        |            |              |
|   | 匯出資料 | 測試者 2、4:查  | 設計專家:雖然調   | 測試者2:查詢出來    |
|   |      | 詢之後想要匯出    | 查項目右側顯示    | 的物種數量,與      |
|   |      | 檔案,結果瀏覽    | 的按鍵是「Zip」並 | Excel 下載呈現的數 |
|   |      | 器自動封鎖彈出    | 非下載,但因為使   | 量不同。查到3種,    |
|   |      | 式視窗。       | 用經驗可以理解    | 下載的資料只有 1    |
|   |      |            | 為下載,因此沒有   | 種。雖然受測者沒有    |
|   |      | 測試者 4: 查詢之 | 操作困擾。      | 意識到,但真的不     |
|   |      | 後想要匯出檔     |            | 同。           |
|   |      | 案,雖然匯出     |            |              |
|   |      | Excel 的選項就 |            |              |
|   |      | 在畫面中的右方    |            |              |
|   |      | 然而,測試者一    |            |              |
| 6 |      | 開始並沒有發     |            |              |
|   |      | 現。         |            |              |
|   |      |            |            |              |
|   |      | 測試者 4、5:點  |            |              |
|   |      | 擊「匯出」功能,   |            |              |
|   |      | 結果是地圖功能    |            |              |
|   |      | 匯出,不是詳細    |            |              |
|   |      | 檔案下載匯出。    |            |              |
|   |      |            |            |              |
|   |      | 測試者4、5:為   |            |              |
|   |      | 了找到下載功     |            |              |
|   |      | 能,嘗試點選不    |            |              |
|   |      | 同的按鈕,例如    |            |              |

| 關鍵步驟 | 遇到的困難        | 順利的原因 | 須注意的狀況 |
|------|--------------|-------|--------|
|      | 「匯出」、「座標     |       |        |
|      | 申請」、「計劃資     |       |        |
|      | 料」、等,但座標     |       |        |
|      | 申請是要登入會      |       |        |
|      | 員;匯出是匯出      |       |        |
|      | 地圖資料,皆不      |       |        |
|      | 符合受测者的期      |       |        |
|      | 待。           |       |        |
|      |              |       |        |
|      | 測試者 5:點選     |       |        |
|      | 「計畫資料」,出     |       |        |
|      | 現一條查詢結       |       |        |
|      | 果,點選「定位」,    |       |        |
|      | 定位到整個台       |       |        |
|      | 灣,不確定為什      |       |        |
|      | 麼。           |       |        |
|      |              |       |        |
|      | 測試者5:在「計     |       |        |
|      | 畫資料」點選「明     |       |        |
|      | 細」,因為內容大     |       |        |
|      | 多數為英文,覺      |       |        |
|      | 得不太好閱讀。      |       |        |
|      |              |       |        |
|      | 測試者 5:點選匯    |       |        |
|      | 出 Excel, 沒有任 |       |        |
|      | 何反應。         |       |        |

2.測試者操作此服務時間較機關的預期多0分鐘,完成平均時間:10分鐘。測試成員操作服務時間與問題個數如表3。

| 測試成員 | 測試完成時間 | 問題個數 | 可透過其他方式獲得<br>所須資訊之問題個數 |
|------|--------|------|------------------------|
| 測試者1 | 10分44秒 | 2    | 14                     |
| 測試者2 | 4分0秒   | 3    | 3                      |
| 測試者3 | 8分44秒  | 2    | 6                      |
| 測試者4 | 5分0秒   | 1    | 6                      |
| 測試者5 | 19分0秒  | 3    | 6                      |
| 設計專家 | 11分53秒 | 2    | 5                      |

表3: 測試成員操作服務時間與問題個數

3.透過系統易用性量表(System Usability Scale,SUS)瞭解使用者的認同 程度,本服務 SUS 分數<sup>1</sup> 平均為 57.5 分,如表 4。

使用者的感受來自於使用網站的總體印象,此測量為一般民眾使 用網站服務後施行,對每個題目進行 1-5 點評分(非常同意為5點, 非常不同意為1點)。根據易用性量表研究建議,SUS 分數均值為68 分,若測量分數在均值以下者,則表示其服務易用性急需改善。此SUS 分數僅作示範及參考用。

表4:系統易用性量表

<sup>&</sup>lt;sup>1</sup> 依 SUS 計算公式而得,奇數題將各題的分數減1,得到每題的分數;偶數題用 5 減去每一題的分數,得到 每題的分數。所有題目分數加總乘以 2.5,即 SUS 總分。相關參考網站:<u>https://reurl.cc/R1qjDx</u>。

| 占  | 田田                               | 測試者1 | 測試者2 | 測試者3 | 測試者4 | 測試者5 | 設計專  |
|----|----------------------------------|------|------|------|------|------|------|
| 伃  | 问规                               | 評分   | 評分   | 評分   | 評分   | 評分   | 家評分  |
| 1  | 我想我會願意經常使用這<br>個網站。              | 1    | 3    | 1    | 5    | 4    | 3    |
| 2  | 我覺得這個網站過於複<br>雜。                 | 5    | 1    | 4    | 3    | 2    | 2    |
| 3  | 我認為這個網站很容易使<br>用。                | 1    | 5    | 1    | 4    | 4    | 5    |
| 4  | 我想我需要有人幫助才能<br>使用這個網站。           | 5    | 1    | 3    | 2    | 1    | 1    |
| 5  | 我覺得這個網站的功能整<br>合得很好。             | 2    | 3    | 2    | 3    | 3    | 3    |
| 6  | 我覺得這個網站有太多不<br>一致的地方。            | 2    | 2    | 3    | 4    | 2    | 2    |
| 7  | 我可以想像大部份的人很<br>快就可以學會使用這個<br>網站。 | 2    | 5    | 2    | 3    | 4    | 4    |
| 8  | 我覺得這個網站使用起來<br>很麻煩。              | 5    | 1    | 5    | 3    | 1    | 2    |
| 9  | 我很有自信能使用這個網<br>站。                | 1    | 5    | 3    | 3    | 5    | 5    |
| 10 | 我需要學會很多額外的資<br>訊,才能使用這個網站。       | 5    | 1    | 3    | 3    | 1    | 2    |
| 總分 |                                  | 12.5 | 87.5 | 27.5 | 57.5 | 82.5 | 77.5 |
| 分數 | 均值                               |      |      | 57   | 7.5  |      |      |

根據使用者測試的結果(請參見附件),整理出6項關鍵議題。1.地圖上可判讀到的資訊量很少

測試者1、2皆有使用範圍查詢中的「手繪多邊形」的功能,可見 用區域查找物種資料,對使用者是具有吸引力的,亦是所有查詢方式 中,唯一一個可以直接針對地圖做查詢的工具。除此之外,目前地圖 搜尋還有一些不足之處:

(1)生物圖台的基礎地圖太過單純,缺乏查詢物種的基本資訊

生物圖台是以地圖為基礎的介面(如圖 2),地圖本身除了作為 底圖,讓不同查詢結果在上面呈現之外,更需要提供使用者基礎查 找及識別的功能。以 Google map 為例, Google map 的重要功能在 於「導航」,解決人們不知道目的地位置,以及如何從 A 地到 B 地 的問題,因此,地區、路名等為其基礎地圖。讓使用者還沒查「路 線」,就能查地點,或是還不用輸入地點搜尋,就能自行移動地圖 裡找地點及自行設計路線。

測試者1想透過直接觀察地圖來查詢,但地圖上沒有太多的提 示,故期待地圖可以呈現更多內容,例如框選範圍會呈現這個區域 的物種資料。

而測試者 5、設計專家在點擊地點後,卻無法看到進一步的資 料,與原先以為可以看到該地點的物種的期待上有落差。

17

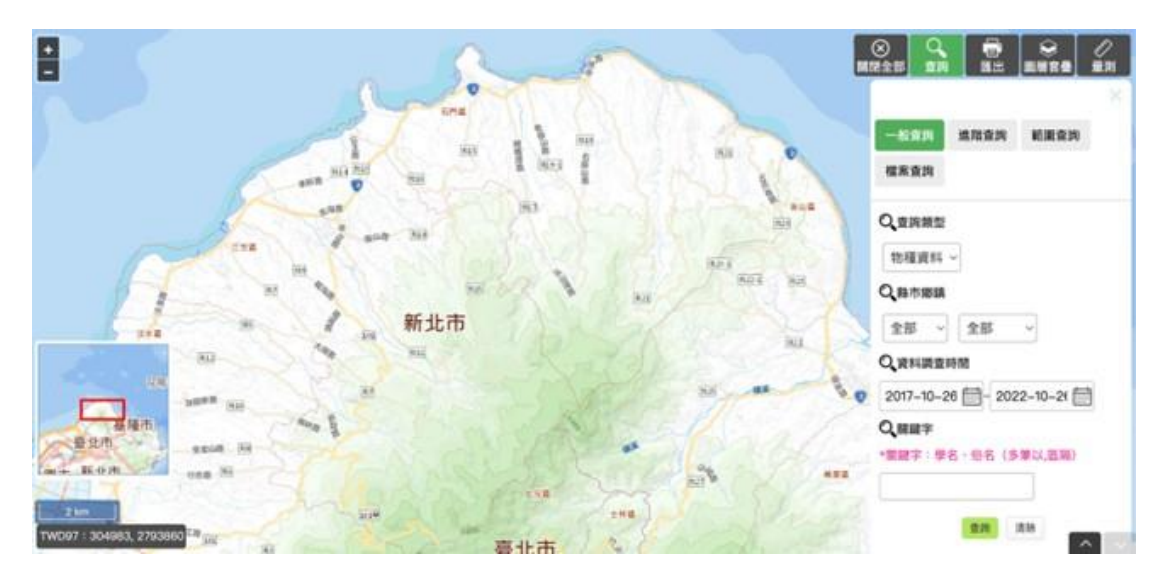

圖2:地圖只有水文及縣界資料,缺乏生態研究相關基礎資料

(2)未明確說明研究覆蓋地區,造成查詢者預期落差。

有鑑於目前該網站的資料,取自於 OOO 本身研究計劃案的產 出,所以研究範圍有限,且大多位於較偏遠及保護區,非一般民眾 生活區域。然而在圖 3 至圖 6,共四種查詢方式下,都沒有提及研 究區域,以至於當民眾根據既有認知查找時,會與預期有所落差, 進而產生負面回饋。

有受測者的家附近有候鳥生態區,因此期待會有候鳥生態區內的鳥 類資訊,但是完全找不到相關資訊,無論是一般搜尋(查地區、查學名)、 進階搜尋(查生物類別),或是範圍搜尋。不確定是沒有記錄在這個系統 裡,抑或是系統的查詢系統有問題,讓受測者感到沮喪。

18

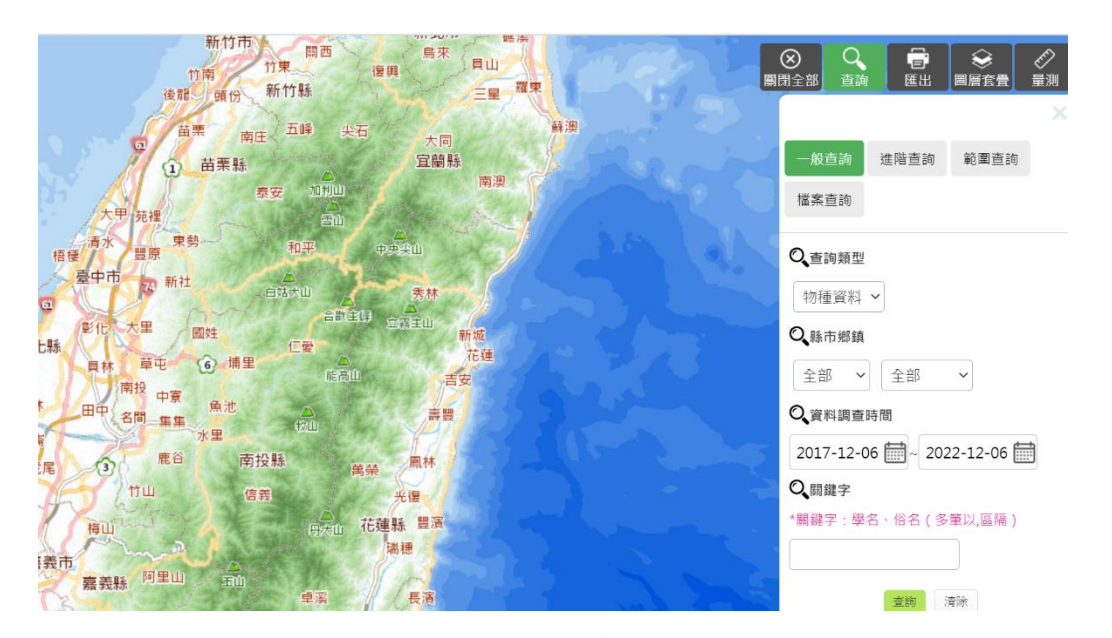

## 圖3:一般查詢

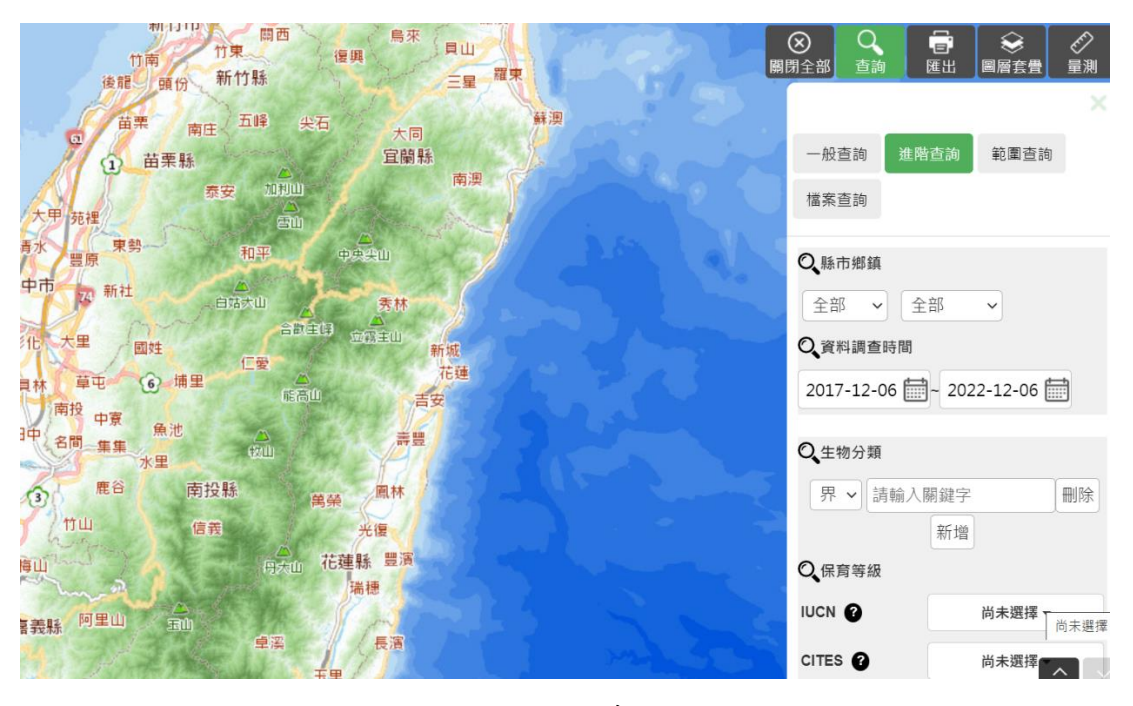

圖4:進階查詢

| 117月1日 開西 烏宋 貝山<br>11南 11東 漫興 貝山<br>後語 明代 新竹縣 二度 羅東 周 | 〇         一         〇         〇         〇         〇         〇         〇         〇         〇         〇         〇         〇         〇         〇         〇         〇         〇         〇         〇         〇         〇         〇         〇         〇         〇         〇         〇         〇         〇         〇         〇         〇         〇         〇         〇         〇         〇         〇         〇         〇         〇         〇         〇         〇         〇         〇         〇         〇         〇         〇         〇         〇         〇         〇         〇         〇         〇         〇         〇         〇         〇         〇         〇         〇         〇         〇         〇         〇         〇         〇         〇         〇         〇         〇         〇         〇         〇         〇         〇         〇         〇         〇         〇         〇         〇         〇         〇         〇         〇         〇         〇         〇         〇         〇         〇         〇         〇         〇         〇         〇         〇         〇         ○         ○         ○         ○ |
|-------------------------------------------------------|----------------------------------------------------------------------------------------------------|
| 苗栗 南王 五峰 尖石 大同<br>蘇測                                  | X                                                                                                    |
| (1) 苗栗縣 宜蘭縣                                           | 一般查詢 進階查詢 範圍查詢                                                                                                    |
| 天中 現理 2010 南京<br>大中 現理 2010                           | 檔案查詢                                                                                                    |
|                                                       | 坐標查詢 手槍多邊形 地籍查詢                                                                                                    |
|                                                       | 轄管範圍                                                                                                    |
| 影化人大里 國姓 在那里的 运输主出 新城                                 | ● 手動點選 ○ WGS84 ○ TWD97                                                                                                    |
| 具林 草屯 ④ 捕里                                            | 0、查詢範圍                                                                                                    |
| 田中 名間 第葉 余里 校迎 弄量                                     |                                                                                                    |
| · 應合 南投縣 · 應林                                         | 選擇點位  清除                                                                                                    |
| 竹山 信義 光谱                                              |                                                                                                    |
| 梅山 ····································               |                                                                                                    |
| 嘉義縣「阿里山」王山」(皇海)(長海)                                   |                                                                                                    |

## 圖5:範圍查詢

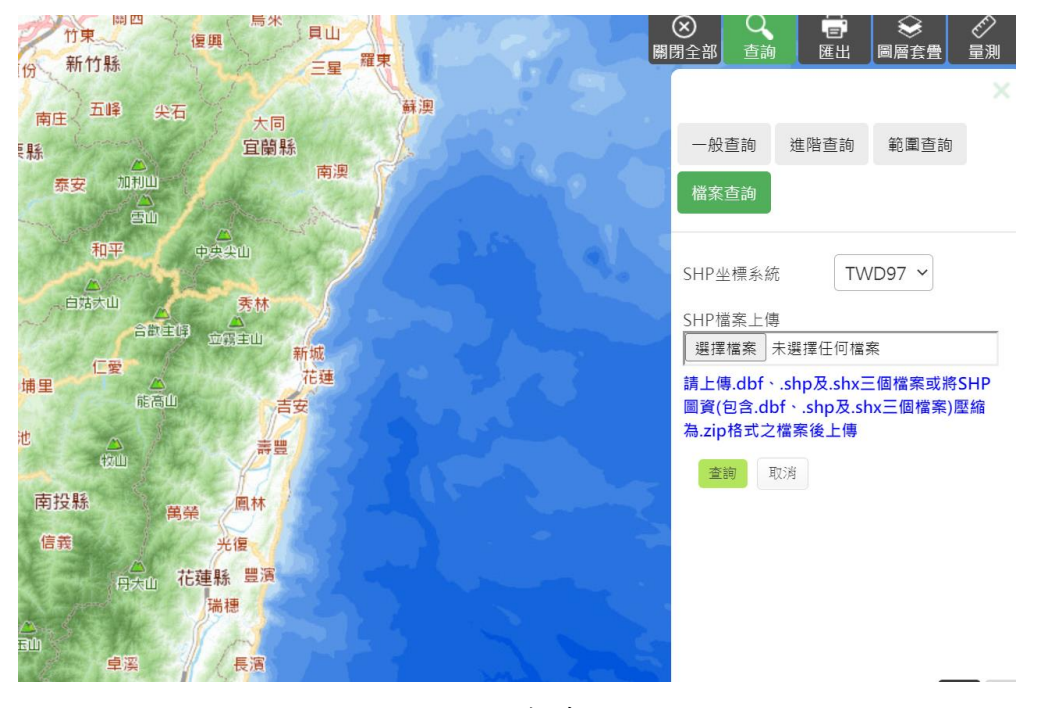

圖6:檔案查詢

(3)右側圖層套疊介面文字艱澀,意指研究地區及範圍

在測試過程中,設計專家對於右側圖層套疊介面上的文字感到 疑惑(如圖7),讓人無法第一時間聯想到跟「空間」相關。空間在 此介面上指的是地質點、濕地、保留區,過於艱澀及冷僻的文字讓 使用者不易解讀,因此造成搜尋過程上的不流暢。

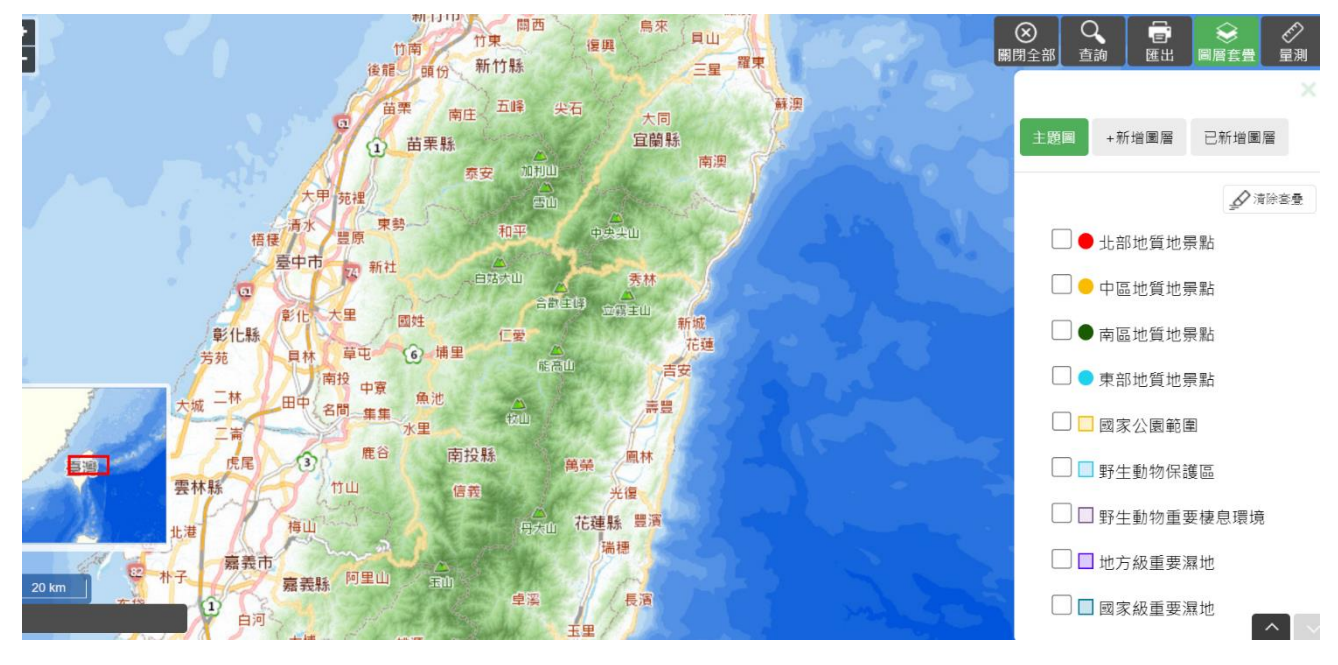

圖7:圖層套疊

(4)研究計劃裡提及之物種,未與地圖串連

設計專家點進「研究計劃」後,再點選「查看空間分佈」,原以 為計劃裡提到的物種,會一併呈現出來,但結果並未如預期,因而 對此功能產生疑惑。

2.缺乏查詢的互動指引

(1)點進查詢介面後,只有看到「展開」的按鈕,缺乏查詢提示

在測試過程中,設計專家點進查詢介面後,只看到台灣地圖及「展開」的按鈕,讓人感到苦惱與困惑,不知道該從何著手(如圖 8)。

而測試者 4 經查詢之後想要進行匯出檔案動作,雖然匯出 Excel 的選項就在畫面中的右方;測試者一開始並沒有發現,需再度檢視介 面後才看到該按鈕。

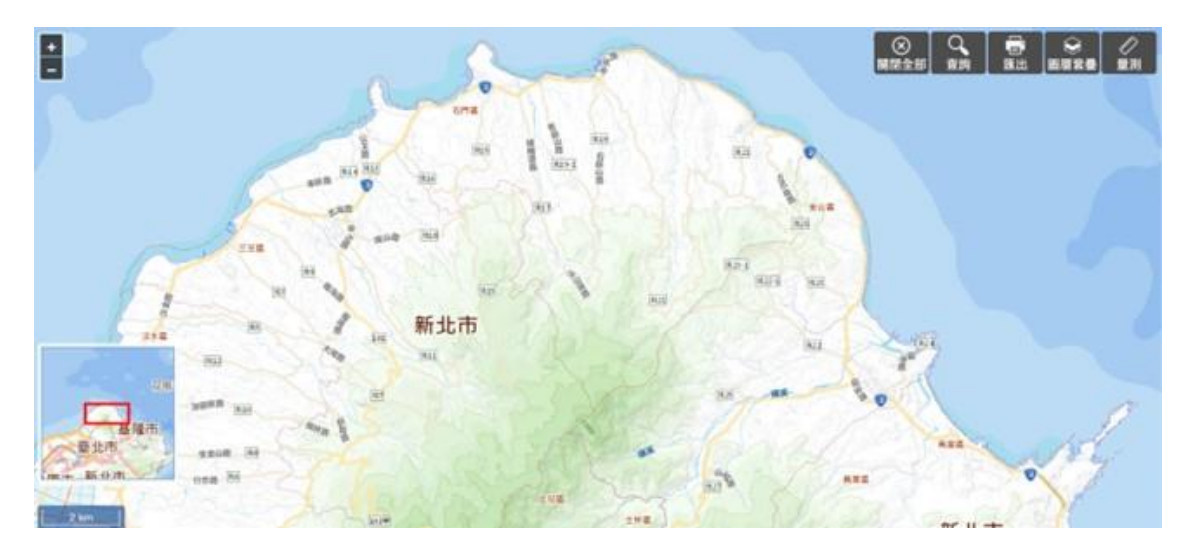

圖8:點進查詢頁面,但未立即呈現主要查詢功能

(2)無法明確判斷目前查詢範圍所包含的條件

測試者1進行範圍查詢時,對介面是否有包含一般、進階查詢 而感到遲疑,對介面初步認知是根據既有的查詢項目,就畫面上的 理解是,把範圍圈起來後可以查到該範圍之資料,但介面上並未如 此闡述,也因此對於查詢範圍感到困惑(如圖9)。

(3)未將地圖自動聚焦在有資料的範圍

測試者1透過進階搜尋查找地區物種之後,原本期待看到地圖 會拉近至該地區,並呈現物種分佈。然而查詢後,地圖沒有自動聚 焦在所查詢之範圍(如圖10),需要手動放大地圖。

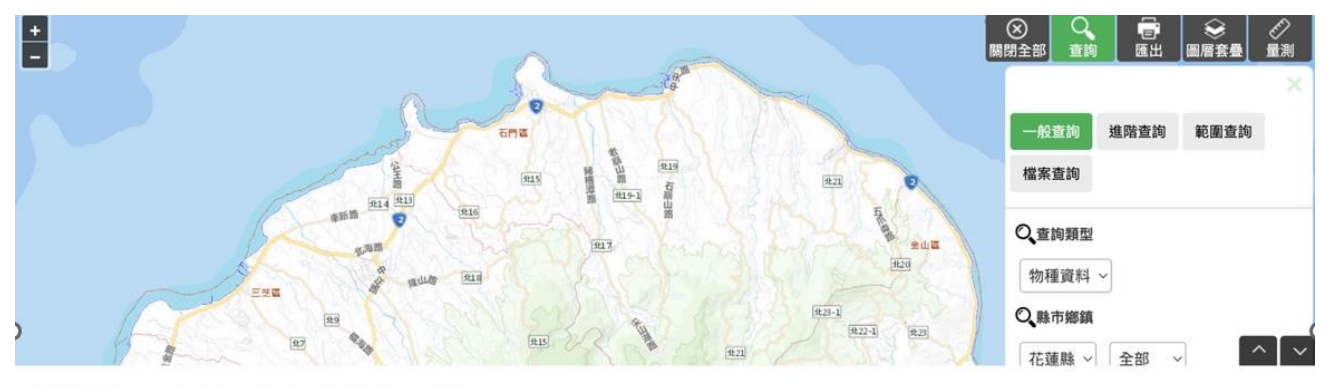

#### 查詢結果 \*查詢結果含兩種以上物種資訊,請選擇查詢的物種。

| 全選 | 學名                   | 科名  | 俗名                        |
|----|----------------------|-----|---------------------------|
|    | Capricornis swinhoei | 牛科  | 臺灣野山羊;臺灣長鬃山羊;台灣長鬃山羊;台灣野山羊 |
|    | Mauremys sinensis    | 地龜科 | 斑龜;花龜;綠龜                  |
|    | Suncus murinus       | 尖鼠科 | 臭胞;家胞;錢鼠                  |
|    | Odorrana swinhoana   | 赤蛙科 | 斯文豪氏赤蛙;尖鼻赤蛙;棕背蛙           |

圖9:查詢縣市區域內物種,地圖未聚焦在該縣市

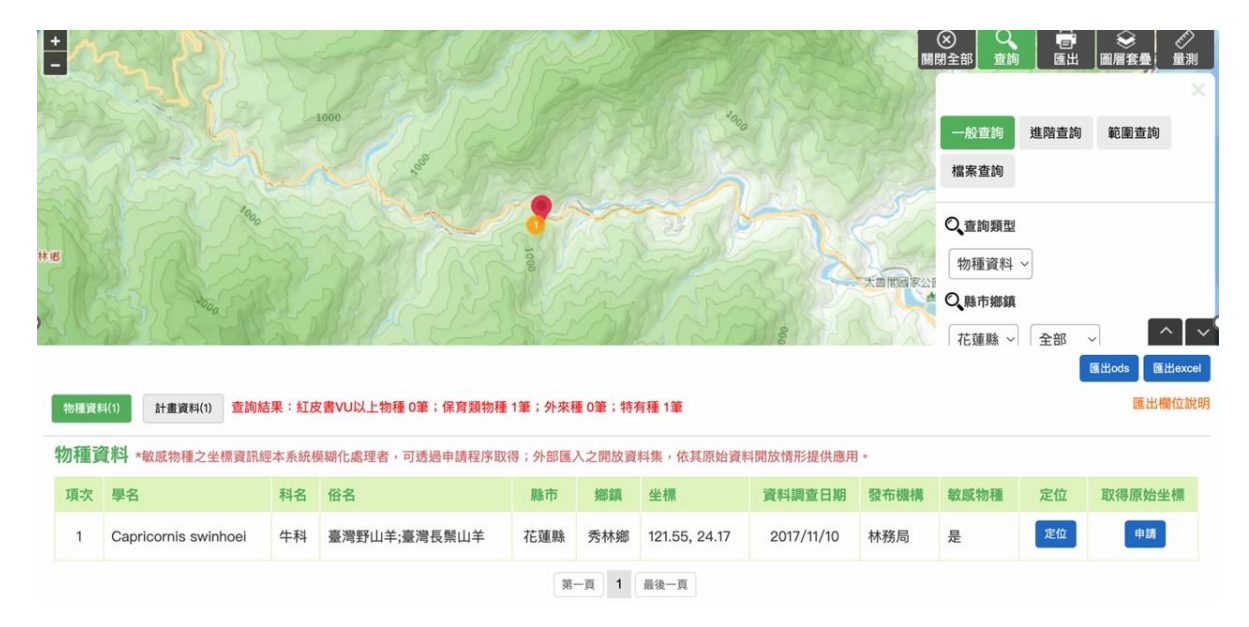

圖10:選定物種後查詢,地圖才會聚焦

## 3.介面缺乏一致性

(1)將「匯出地圖」,誤會成「匯出詳細檔案下載」

測試者 4、5 點擊「匯出」功能,結果是地圖功能匯出,不是 將詳細檔案下載後匯出。在介面上的幾種匯出功能,有「匯出」、 「匯出.ods」、「匯出 Excel」(如圖 11)。一樣都是匯出,但是出現的 方式及位置皆不同,讓使用者易混淆。 (2)匯出功能與預期不符

測試者 4、5 為了找到下載功能,在嘗試點選不同的按鈕,例 如「匯出」、「座標申請」、「計劃資料」、等,但結果顯示座標申請須 要登入會員;匯出是匯出地圖資料,皆不符合受測者的期待。

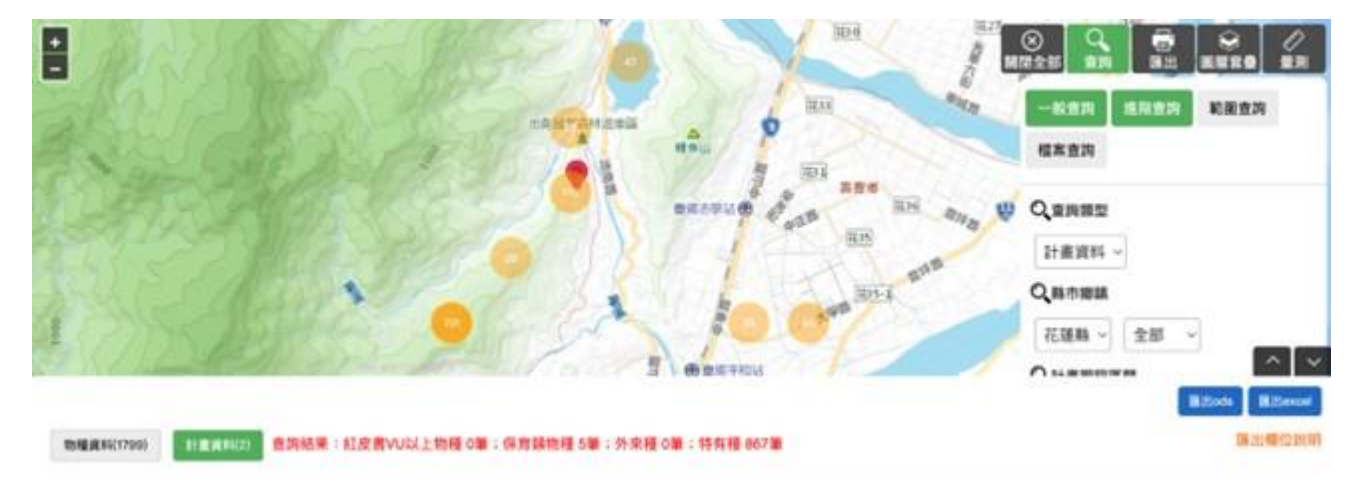

圖11:兩個匯出功能,位置及出現邏輯不同

4.用字遣詞對於一般民眾過於艱深

(1)查詢需使用「包含學名的字」,挑戰生物知識

測試者1不清楚學名要打什麼才找得到資料,因為查找「鳥」 並沒有結果。在一般查詢裡,輸入生物類別,例如:雉科,是無法 找到資料的(如圖12、圖13),一定要打學名相關的字。此外,搜 尋引擎沒有模糊搜尋。例如:搜尋「雉科」找不到資料,需搜尋「雉」, 才有可能出現「環頸雉」(如圖14、圖15)。

| 資料調查問      | 寺間                |
|------------|-------------------|
| 2017–10–26 | 6 💮~ 2022–10–2€ 🚞 |
| 、關鍵字       |                   |
| 關鍵字:學名     | 名、俗名(多筆以,區隔)      |
|            |                   |

1

圖12:查詢介面輸入「雉科」

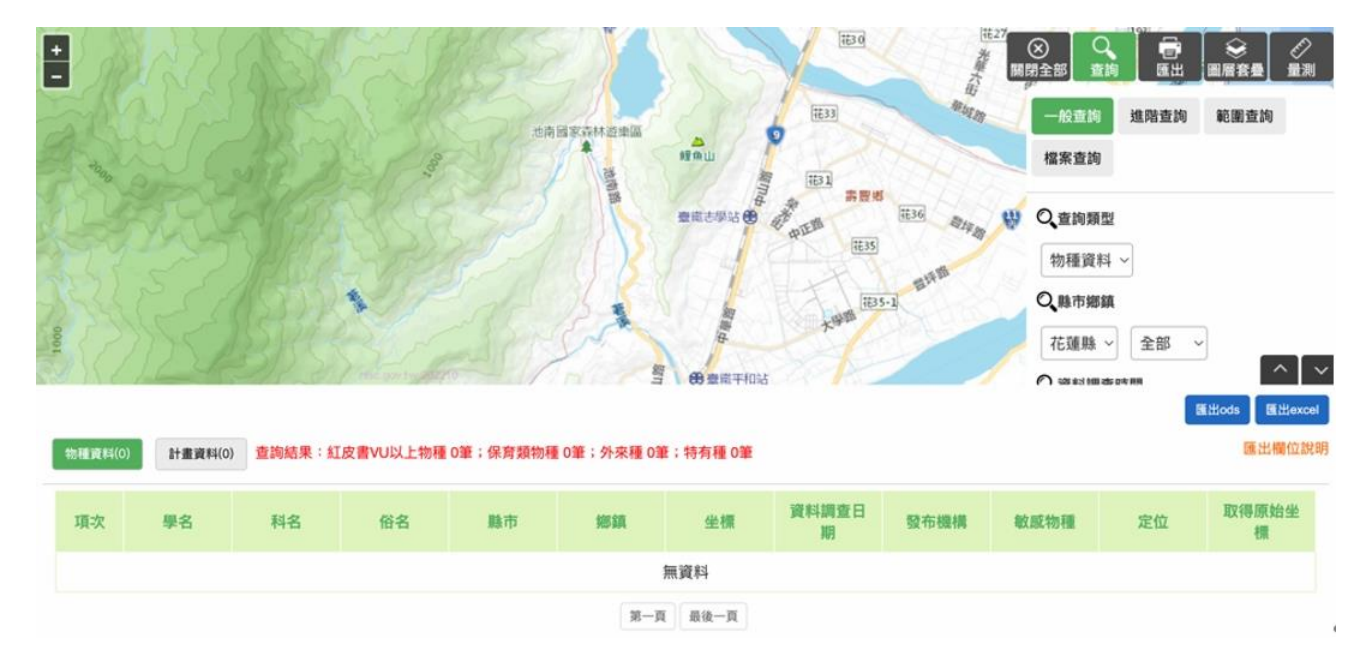

圖13:「雉科」搜尋結果

## ○、資料調查時間

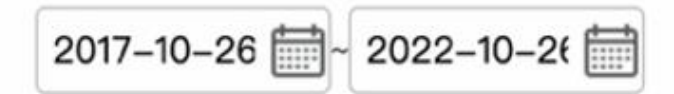

## ○,關鍵字

\*關鍵字:學名、俗名(多筆以,區隔)

| Λ <u>μ</u> |  |
|------------|--|
|------------|--|

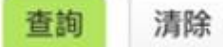

圖14:查詢介面輸入「雉」

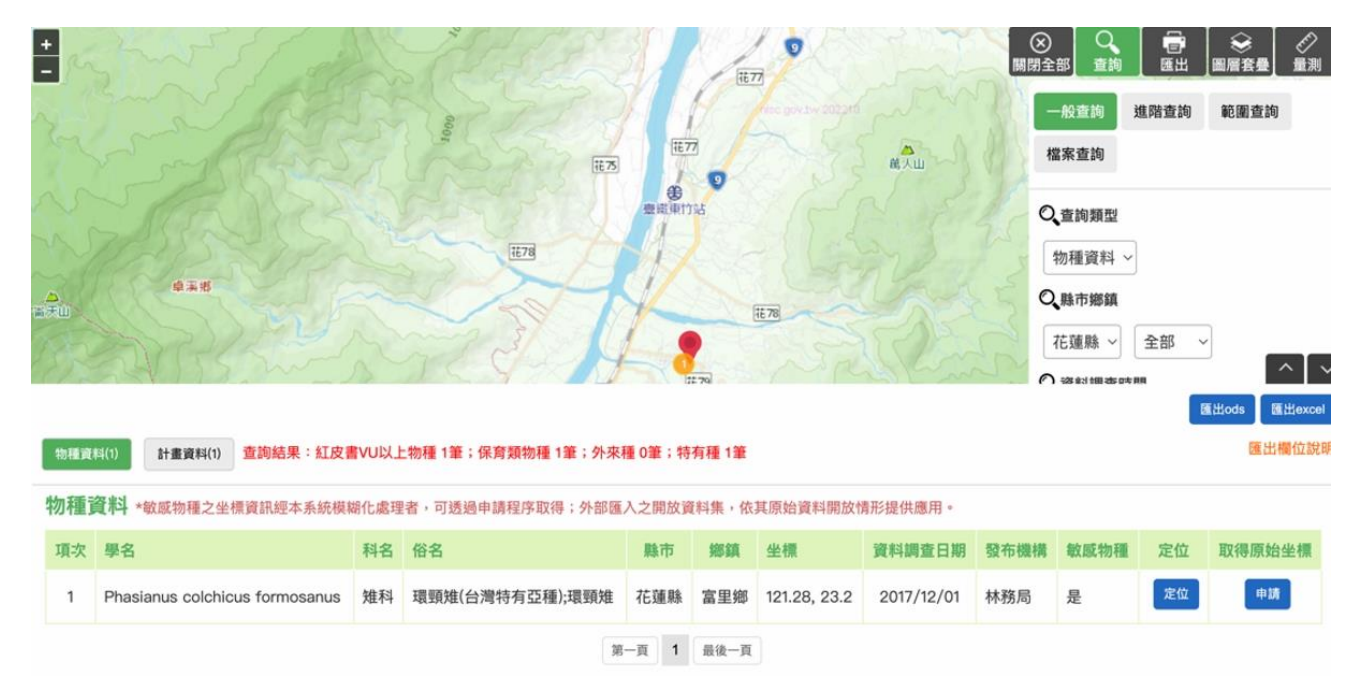

圖15:查「雉」,查無資料

(2)生物專有分類

測試者 1、3 覺得查詢的項目過於專業,例如界門綱目科屬種、. 敏感物種的定義等,對於非生物專業的使用者來說,容易造成理解 和閱讀上的不易。 (3)土地規劃分區專有分類

測試者1在範圍查詢中,有「地段、地號」等較專業的土地標 記名詞,也因此會把地號誤認為地址的號碼。

(4)研究計劃欄位名稱

測試者3在測試中不知道「詮釋資料」是什麼意思,將介面打 開檢視都是英文,因看不太懂放棄瀏覽,也因此造成測試者操作不 不順暢。而在其間測試者3將結果匯出成「ods」檔,匯出資料中多 了一些欄位,但欄位名稱顯示也讓測試者不是很了解其中的意思。

設計專家在操作中表示,雖然調查項目右側顯示的按鍵是「Zip」 並非顯示「下載」,但因為使用經驗可以理解為下載,因此沒有操 作困擾。

(5)生物圖台為專用詞彙,適用於專業人士

測試者1一開始無法理解「生物圖台」的意思所以沒有點選, 但因為在首頁找不到查詢功能,才會點選「生物圖台查詢」功能。 測試者2是因為本測試有提示「生物圖台」這組關鍵字,但如果沒 有提供的話,也許受測者的使用歷程並非能如此順暢。

5.網頁載入速度過慢

在操作過程中,查詢介面的載入速度過慢,測試者2、3、設計專家皆出現困惑,在等待的時間中會讓人不確定方才的操作是否有選擇 正確,甚至有懷疑當機的可能。

6.對該網站的創立目的感到疑惑

測試者3對於字面上生態資料庫調查系統的意思感到好奇,但並 沒有在介面上看到相關的解釋。而測試者1對於生態資料庫調查系統 的用途及目標感到疑惑,因此在導航列上點選了「建置緣起」,點擊進 入頁面後即可瀏覽資訊,因此並沒有操作上的問題。

#### 八、建議方案

OOOOOOOOOOO「生物圖台查詢」為提供生物圖台查詢之服務,根 據測試結果分析的 6 項關鍵議題:「地圖上可判讀到的資訊量很少」、「缺 乏查詢的互動指引」、「介面缺乏一致性」及「用字遣詞對於一般民眾過於 艱深」、「網頁載入速度過慢」、「對於該網站的創立目的感到疑惑」,整理出 6項建議方案,詳細說明如下:

(一)根據不同主題設計地圖

既有的生物圖台要呈現的資料類型很多,以至於底層地圖不能太複 雜,以及需要多元化的搜尋及篩選機制。根據訪談生態調查研究助理初 步得知,生態調查對資料的要求有幾個特性:一、研究員會有專精的物 種類別,例如專研鯨魚的研究員,就不會去找黑熊出沒的資料,也比較 不太會有跨物種研究的狀況。二、生態調查是專業的研究,因此在蒐集 前期資料時,也會重視資料的可信度,提供的數值是否精準,會影響到 研究的品質。並表示若有投期刊等,文獻來源可靠程度更為重要。三、 物種移動及分佈,經常會有跨縣市的狀況,因此既有的縣市查詢,對於 查詢物種分佈有所局限。

然而,考量到除了生態研究員的查找需求外,各縣市也會有自己的 管轄範圍,每個研究計劃所囊括的物種也很多元。因此可以將不同的需 求拆解分成不同的地點,可參考圖 16 至圖 18。圖 16 至圖 18 為 MOL 網站的內容。MOL 用地圖呈現全球生物多樣性。共分為:「物種地圖」, 可自選或隨選想要了解的物種的分布狀況。「專題地圖」,以全球暖化或 全球開發過盛等議題,探討稀有物種棲息地及物種數量的議題。「各種 物種地圖」、「稀有性地圖」等不同分類。

28

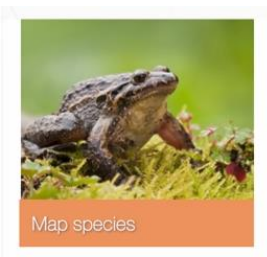

View species range map, inventory, and occurrence data

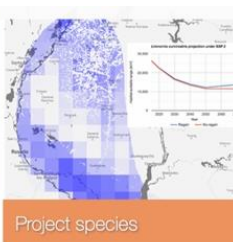

Explore species habitat loss projected for a range of plausible futures

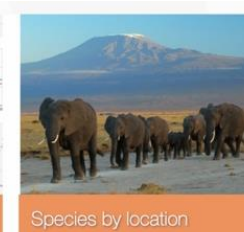

Select a location, filter by distance or group, and view a

list of species along with

source data

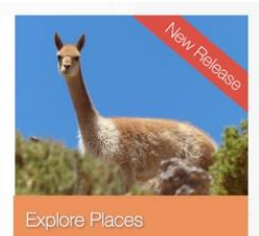

Dashboard for biodiversity data coverage and conservation information

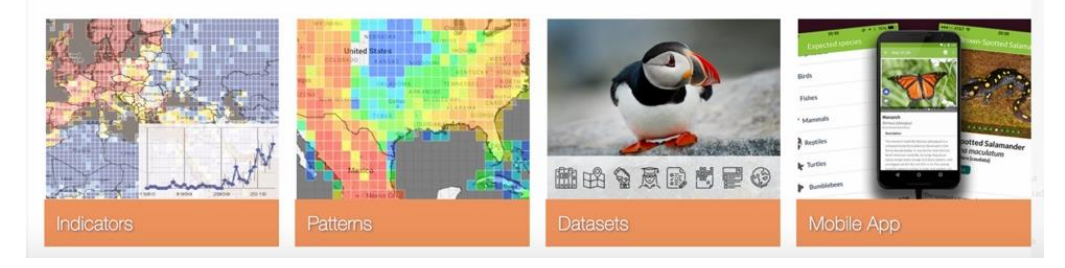

圖16:根據不同主題設計地圖

圖片來源:<u>https://mol.org/</u>

| MOL<br>MAP OF LIFE Please provide fee                                                                                                    | dback to help improve the new interface.          | Contact Login R                                  | egister <u>en</u> de es fr zh<br>icators <b>()</b> Patterns |
|----------------------------------------------------------------------------------------------------|---------------------------------------------------|--------------------------------------------------|-------------------------------------------------------------|
| Species Home Summary Map Detailed N                                                                                                    | lap Habitat Distribution Reserve (                | Coverage Habitat Trends Projection               | Q Search for a species                                      |
| Pebas Stubfoot Toad         Atelopus spumarius         W         Vulnerable (UCN 2010)         Atelopus spumarius (Pebas stubfoot toad) is a species of toad in the family Bufonidae. It is native to Brazil, Colombia, Ecuador, French Guiana, Guyana, Peru and suriname.         Stource: Wikipedia | <<br>+<br>-<br>Layers                             | TA RICA<br>PANAMA<br>COLOMBIA<br>ECUA OR<br>PERÚ |                                                             |
|                                                                                                    | Legend: X<br>Consensus<br>No range data available | BOLIV                                            | A                                                           |
|                                                                                                    | 500 km                                            | Google PMOL                                      | Tiles © ArcGIS                                              |

圖17:以特地物種為主題的主題地圖

圖片來源: <u>https://mol.org/</u>

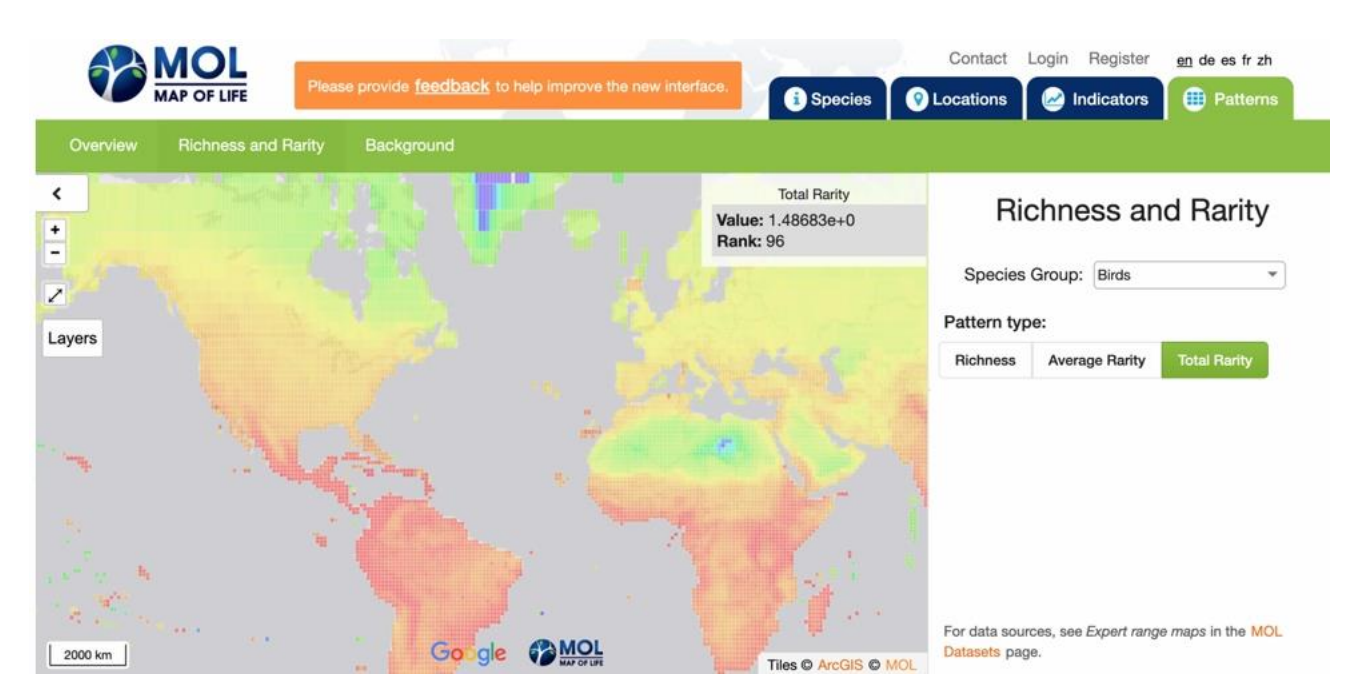

圖18:物種稀有性為主題的主題地圖

圖片來源: <u>https://mol.org/</u>

(二)引導式查詢

引導式查詢的宗旨為,讓使用者毋須從無到有自己去想該查詢什麼, 而是給使用者一個開頭。以圖 19 之介面為例,該網站提供一組選單, 讓使用者可以選擇自己想查看的物種。此外,該介面所使用的物種名稱 是大眾所熟知的名稱,以此降低使用者操作上的選擇門檻。以圖 20 為 例,亦可將「熱門查詢」、「主編推荐」作為協助使用者開始查詢的一個 起點。讓使用者一開始就能搜尋到物件,增強使用者對網站的信心。除 此之外,亦可參考圖 20,在介面中切分出特色地圖,引導不同目的的使 用者找到想到的資料。

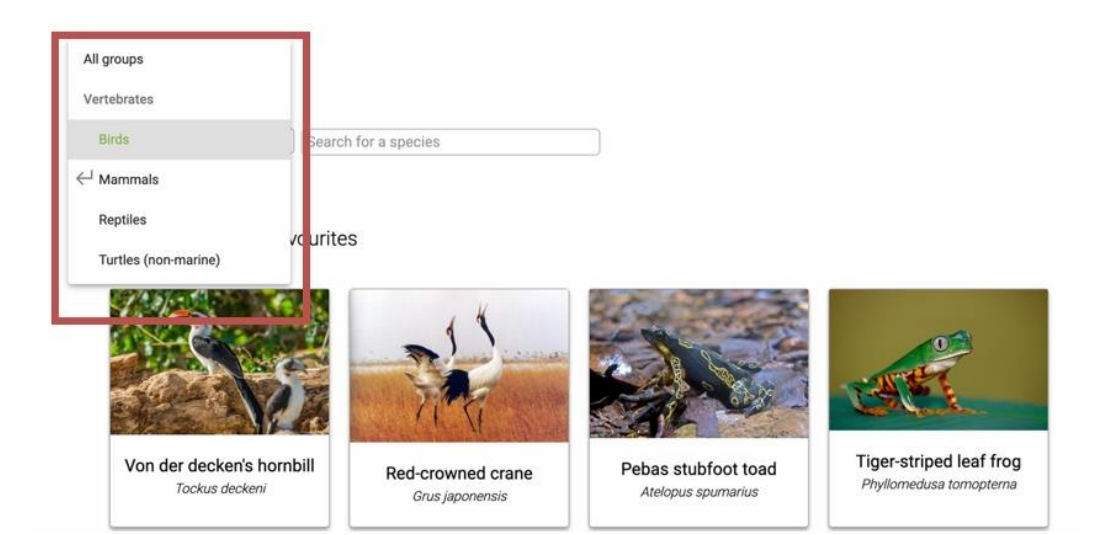

圖19:選單式查詢

## 圖片來源:<u>https://mol.org/species/</u>

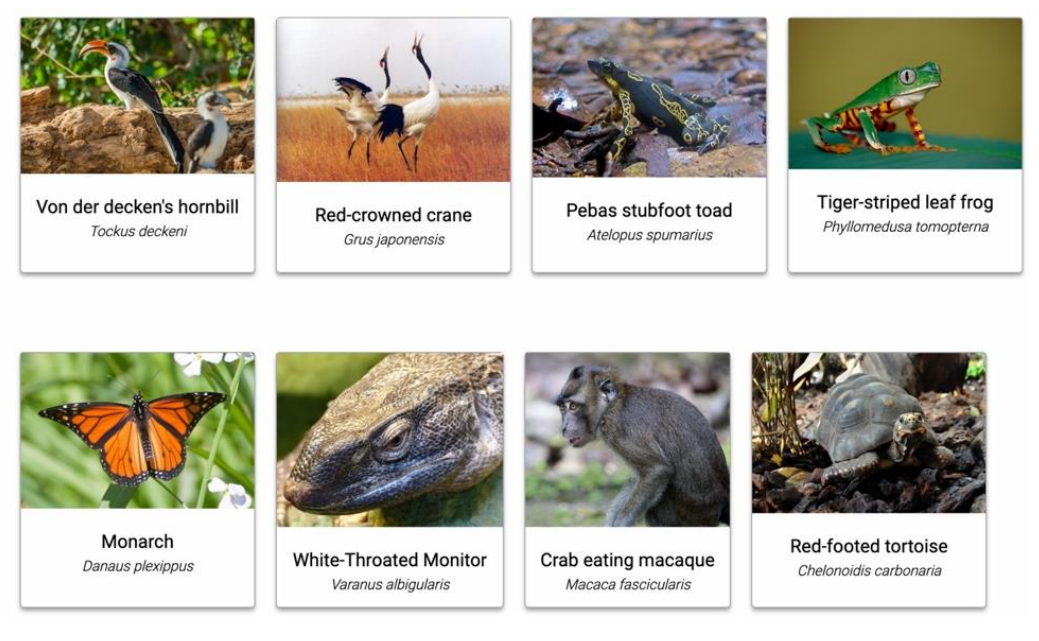

圖20: 推薦選項

圖片來源: <u>https://mol.org/species/</u>

在 Google map 介面(圖 21)也做了引導式的設計,使用者進到 Google map 頁面,會先看到左上角可自行輸入內容外,正上方也會提示 使用者可以搜尋什麼地點,例如:餐廳、飯店、加油站等,加速查詢時 間,也給不擅長輸入及不知道要找什麼的使用者提供一個操作方向。

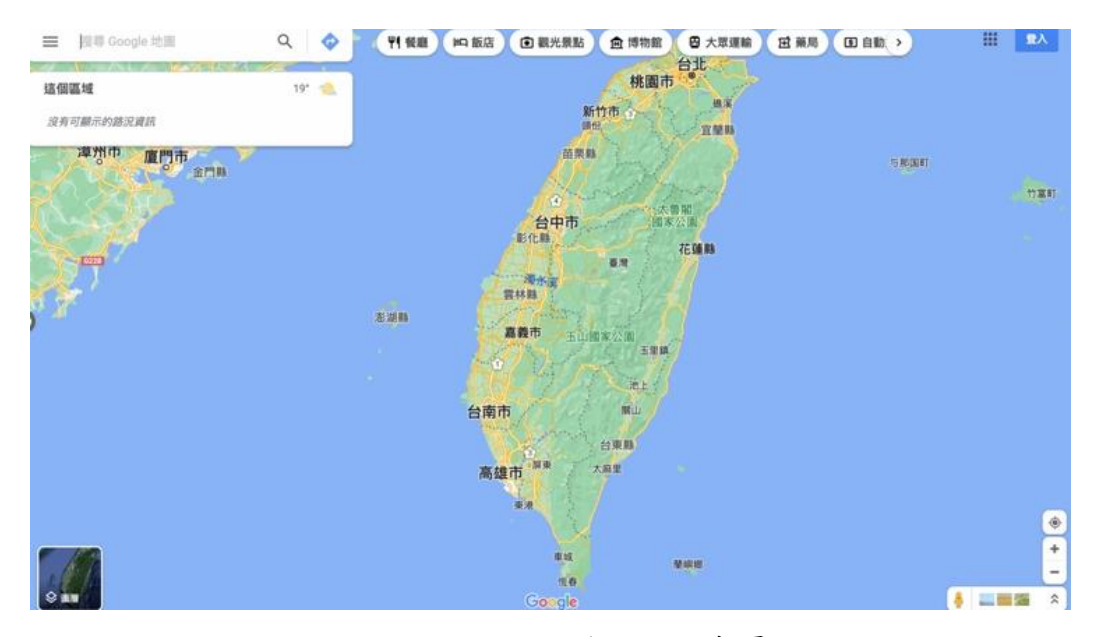

圖21:Google map 首頁

圖片來源:Google map

(三)將「下載圖、資料」,規劃在同一個畫面

以 Google map 分享打卡點為例 (如圖 22),由於使用者分享地點的 目的不一,有的是為了嵌入在網站內,有的是相約集合,需要分享給朋 友確切地址。而 Google map 將這兩者視同為一個分享功能,但內容不 同的功能放在一起。第一層功能為分享連結;第二層功能為傳送連結、 嵌入地圖、社群分享按鈕。

因此可参考該介面,將「匯出」、「匯出.ods」、「匯出 Excel」三個按鈕,放在同一個區塊,並將文字改為下載圖片、下載.ods、下載 Excel。

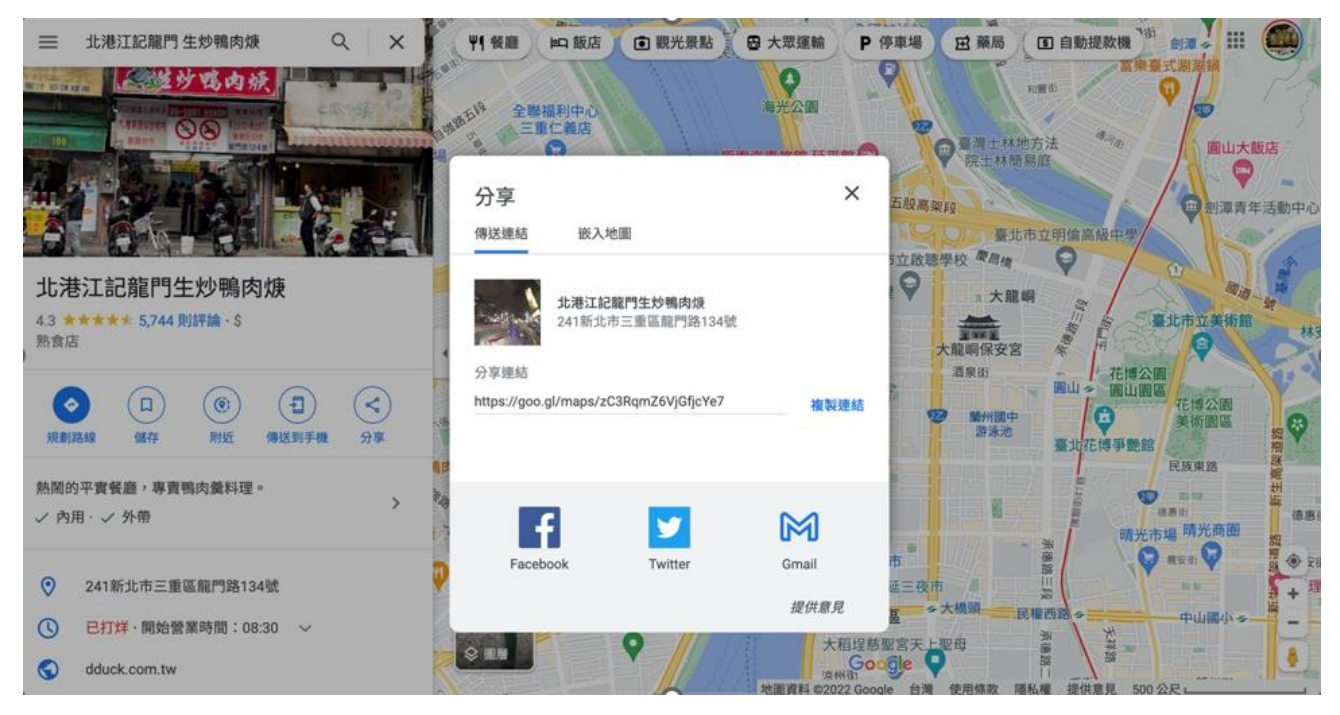

圖22:Google map 分享功能介面

圖片來源:Google map

(四)用字遣詞大眾化

在搜尋介面上,可透過易理解的類別作區分,用大眾比較常使用的 動植物分類來設定(如圖 23)。例如,對於「鳥類 」和 「雉」。大眾能 第一時間理解的字詞會是鳥類。如果研究人員想要了解的是「界門綱目 科屬種」的項目及數量,則可參考圖 24 的介面設定,或許便能符合研 究人員及一般人員的需求。

| 台湾生物多樣性個<br>Taiwan Biodiversity Netw | 结<br>ork   |                   |                | 使用者手冊 關於我<br>User Manual Abou | 們 聯絡我們 特生中心<br>t Contact ESRI |
|--------------------------------------|------------|-------------------|----------------|-------------------------------|-------------------------------|
|                                      |            |                   |                | 找資料                           | 找物種 視覺化 參與                    |
| 物種                                   |            |                   |                |                               |                               |
| 透過學名、俗名、別名搜尋特                        | 存定物種或分類群資料 | ł                 |                |                               |                               |
| 任何類群 Any                             | ▶ 物種       | 〔(分類群)名           | Species / Tax  | on                            | Q                             |
|                                      | 川紀錄        |                   |                |                               |                               |
| ~                                    |            | ×                 | *              |                               |                               |
| 鳥類Birds                              | 哺乳類Mammals | 蜘蛛類Spiders        | 爬蟲類Reptiles    | 兩棲類Amphibians                 | 魚類Fishes                      |
| *                                    |            | X                 | *              |                               |                               |
| 蝦蟹類Crustaceans                       | 蛾類Moths    | 蝶類Butterflies     | 蜻蛉類Dragonflies | 甲蟲類Beetles                    | 其他昆蟲other insec               |
|                                      |            | 圖23:易理            | 解的類別作區         | 區分                            |                               |
|                                      | 圖)         | 片來源: <u>https</u> | ://www.tbn.or  | g.tw/                         |                               |
|                                      |            |                   |                |                               |                               |

|                                                               | 找資料 │ 找物種 │ 視覺化 │ 參與 |
|---------------------------------------------------------------|----------------------|
| 查韵條件:顯群=哺乳類<br>共找到296個分類群<br>以『物種樹』顯示時僅顯示前50筆資料,如要完整資料,請以表格顯示 | 田切換成表格顧示             |
| 細胞生物總域 Cellular Organisms                                     |                      |
| 真核生物域 Eukaryota                                               |                      |
| 動物界 Animalia                                                  |                      |
| 脊索動物門 Chordata                                                |                      |
| · 哺乳綱 Mammalia                                                |                      |
| 鼢形目 Soricomorpha                                              |                      |
| — 尖鼠科 Soricidae                                               |                      |
| 一 短尾鼩屬 Anourosorex                                            |                      |
|                                                               |                      |
| 一水麝鼩屬 Chimarrogale                                            |                      |
| <ul> <li>水麝胞屬 Chimarrogale</li> <li>長尾胞屬 Chodsigoa</li> </ul> |                      |

## 圖24:界門綱目科屬種的項目及數量

圖片來源:<u>https://www.tbn.org.tw/</u>

(五)思考目標族群及網站定位

通常使用者會好奇網站創立的目的及網站的用途,其原因有二:一 是使用者想充份理解網站用途,因此會好奇當初發想的原因。二是使用 者不清楚設計該網站的用意,因此想要多了解一點,才能評斷該網站的 好壞。在此兩個可能性都有可能,因為該網站的易用性分數相當極端, 同時也表示部分使用者也相當認同該網站的理念。

若該網站需要在第一時間被理解,則必須再重新好好思考該網站的 定位,並找尋能完成研究設計的團隊討論以確定定位,再重新思考下一 步方向。

(六)交由工程師解決

點進生物圖台的網頁,讀取速度不一,有時會出現讀取很久才出現 資料,在此部份需確定資料庫與伺服器串接上的功能等是否有問題,因 此需與工程師再確認網頁上的程式與資料庫是否有問題。

以上6建議方案,依據使用者測試過程中易發生中斷點與易用性5面 向之評估,列出網站服務優化順序如下表5,依數字小為優先,即在使用 者的操作過程中,使用者是否能感受到立即性的改善,並解決主要問題為 優先項目,作為機關後續網站優化的參考依據。

表5:網站服務優化順序

| 關鍵議題              | 建議方案            | 優化順序 | 易用性面向  |
|-------------------|-----------------|------|--------|
| 地圖上可判讀到的<br>資訊量很少 | 根據不同主題設計地圖      | 3    | 效率、满意度 |
| 缺乏查詢的互動指<br>引     | 引導式查詢           | 4    | 易學、效率  |
| 介面缺乏一致性           | 將「下載圖、資料」,規劃在同一 | 5    | 易學     |

35

| 關鍵議題     | 建議方案    | 優化順序 | 易用性面向 |  |
|----------|---------|------|-------|--|
|          | 個畫面     |      |       |  |
| 用字遣詞對於一般 | 田宁连扫上四儿 | 6    | 上本    |  |
| 民眾過於艱深   | 用子追訶大承化 | 0    | 双平    |  |
| 網頁載入速度慢  | 交由工程師解決 | 1    | 效率    |  |
| 對該網站的創立目 | 细计专业字句  | 2    | 议会府   |  |
| 的感到疑惑    | 的的里利人们  |      | 俩总及   |  |

## 九、結語

本易用性測試以評估網站服務流程現況為基礎,分析使用者測試結果, 彙整使用過程之關鍵議題,提出協助服務提供者與服務使用者省工、省時 與易學之建議,依據改善優先順序列點如下:

A.交由工程師解決

B.網站重新定位

C.根據不同主題設計地圖

D.引導式查詢

E.將「下載圖、資料」,規劃在同一個畫面

F.用字遣詞大眾化

以上建議方案提供 OOOOOOOOOOOOO-生物圖台查詢服務,未來精進 方向與設計參考,建議後續會同利害關係人(包含服務提供者、服務使用 者、系統開發廠商等)一同研擬實際可落實之執行細節,讓政府網站服務 品質更臻完善。 附件:測試紀錄表

## 测試紀錄說明

1. 测試狀況數字與方框底色代表意義如下:

狀況 1(白底色□)表示:順利完成;

狀況 2(黃底色□)表示:有一些問題但可自行解決;

狀況 3(紅底色□)表示:無法完成,如無法進入下一頁或是選錯。

2. 测試者對不同的頁面反應與思考皆不相同,對不同介面測試者會有不同的問題狀況或紀錄數量。

例如:在測試A網站中,測試者覺得首頁清晰明瞭,很快地就找到指定的申請項目,但點進去功能項目看到該項 目申請表單讓人眼花撩亂,需要花些時間逐一填寫完成。故該測試紀錄為:

首頁:狀況1:很快地找到指定的申請項目。

申請表單:狀況2:表單欄位很多,讓人有些眼花撩亂,要思考一下該填甚麼;狀況1:填寫好表單,「完成」按 鍵表示很明顯,直接點選送出。

故首頁與申請表單的狀況記錄與數量會不相同。

## 測試者1:

| 頁面 | 首頁                                                                                                    | 建置緣起    | 首頁下方的搜           | 地圖全台頁  | 回到首頁   | 再次轉至地 | 搜尋操作面  |
|----|----------------------------------------------------------------------------------------------------|---------|------------------|--------|--------|-------|--------|
| 名稱 |                                                                                                    |         | 尋                |        |        | 圖     | 板=一般搜尋 |
| 畫面 | Image: Solution of the solution of the solution of the |         |                  |        |        |       |        |
| 碰到 | 狀況:1                                                                                                    | 狀況:1    | 狀況:1             | 狀況:1   | 狀況:1   | 狀況:1  | 狀況:1   |
| 的狀 | 第一次進入,認                                                                                                    | 因為很困惑,所 | 一開始有注意           | 一開始轉跳出 | 因為轉跳外  | 猜测應該是 | 搜尋面板有  |
| 況或 | 知上不太了解                                                                                                    | 以想了解這網  | 到查 <b>詢</b> 兩個字, | 去,感到蠻錯 | 部,所以不確 | 隸屬於這個 | 不太能理解  |
| 問題 | 這個網站的目                                                                                                    | 站的建制目的, | 但不確定點下           | 愕。     | 定是不是完成 | 平台下,所 | 各類的區別  |
|    | 的是什麼。                                                                                                    | 來了解這邊是  | 去會發生什麼           |        | 離開官網,有 | 以就持續使 | 是什麼。   |
|    |                                                                                                    | 什麼地方。   | 事,所以前面没          |        | 點困惑及不  | 用。    |        |
|    |                                                                                                    |         | 有先執行。            |        | 安。     |       |        |
| 碰到 | 狀況:2                                                                                                    |         | 狀況:2             |        |        | 狀況:1  | 狀況:1   |
| 的狀 | 想找到怎麼樣                                                                                                    |         | 但因為找不到           |        |        | 我直覺的用 | 由於我居住  |
| 況或 | 做搜尋,第一次                                                                                                    |         | 首頁有搜尋引           |        |        | 篩選器來做 | 的地方蠻多  |

| 問題 | 進入時,會有點 | 擎的地方,所以 |      | 區域選擇而 | 是跟侯鳥類  |
|----|---------|---------|------|-------|--------|
|    | 蠻無目的。   | 就決定來試試  |      | 非地圖。  | 有關,所以我 |
|    |         | 看。      |      |       | 下意識想直  |
|    |         |         |      |       | 接搜尋,但這 |
|    |         |         |      |       | 邊關鍵字的  |
|    |         |         |      |       | 說明我沒辨  |
|    |         |         | <br> |       | 法完全明白。 |
| 碰到 |         |         |      |       | 狀況:1   |
| 的狀 |         |         |      |       | 認知上我不  |
| 況或 |         |         |      |       | 清楚學名是  |
| 問題 |         |         |      |       | 什麼如果有  |
|    |         |         |      |       | 示意的關鍵  |
|    |         |         |      |       | 字可能對我  |
|    |         |         |      |       | 有幫助。   |

| 頁面 | 搜尋無結果   | 了解不同查詢 | 地圖操作    | 進階查詢          | 查詢有結果  | 進階查詢板  | 一般搜尋     |
|----|---------|--------|---------|---------------|--------|--------|----------|
| 名稱 |         | 狀況     |         |               |        |        |          |
| 畫面 |         |        |         |               |        |        |          |
| 碰到 | 狀況:2    | 狀況:1   | 狀況:1    | 狀況:1          | 狀況:1   | 狀況:1   | 狀況:1     |
| 的狀 | 搜尋後,以為  | 由於上一步讓 | 好奇透過地圖  | 注意到生物分        | 沒想到,有結 | 我直接用進  | 很好奇自己搜尋  |
| 況或 | 地圖會先幫我  | 我感到不知如 | 能否來幫助,我 | <b>類的時候,一</b> | 果了,才正式 | 階搜尋方式, | 關鍵字是不是正  |
| 問題 | 拉近到宜蘭礁  | 何是好,所以 | 在搜尋上的狀  | 開始訝異,因        | 的了解到學  | 在界分類打  | 確所以又嘗試用  |
|    | 溪區,然後也  | 就嘗試其他的 | 况,但目前拉近 | 為非常專業,        | 名是指英文  | 鳥,但我真的 | 「雉科」來處理, |
|    | 不太知道這搜  | 搜尋方式。  | 的過程,好像也 | 更讓我不太知        | 名稱嗎?   | 不太清楚,很 | 但無任何結果。  |
|    | 尋無結果,是  |        | 沒什麼事發生。 | 道我該如何使        |        | 多困惑,内心 |          |
|    | 指我搜尋的單  |        |         | 用。            |        | 覺得是不是  |          |
|    | 詞是錯的,還  |        |         |               |        | 自己弄錯了。 |          |
|    | 是指這邊就是  |        |         |               |        |        |          |
|    | 沒有「鳥」相關 |        |         |               |        |        |          |

|    | 結果。    |        |        |         |        |         |  |
|----|--------|--------|--------|---------|--------|---------|--|
| 碰到 | 狀況:2   | 狀況:2   | 狀況:2   | 狀況:2    | 狀況:2   | 狀況:2    |  |
| 的狀 | 後來嘗試輸入 | 結果自己也不 | 於是又轉到搜 | 嘗試用比較大  | 後面在科名  | 我内心有些   |  |
| 況或 | 更專業的名  | 太知道怎麼做 | 尋面板。   | 眾學名「白鷺  | 有發現雉科, | 期待是,如果  |  |
| 問題 | 稱,但也是無 | 不同查詢面  |        | 鷥」,但填完也 | 想說這不是  | 我在打字時   |  |
|    | 結果,所以讓 | 板,所以就轉 |        | 太不確定及不  | 跟鳥有關嗎, | 有没有及時   |  |
|    | 我不知道我到 | 而用地圖來找 |        | 按,我只好先  | 所以引發我  | 回饋,例:打  |  |
|    | 底該輸入什  | 物種。    |        | 移除,然後在  | 些好奇心,想 | 「鳥」時,搜  |  |
|    | 麼,也懷疑我 |        |        | 其他物種類別  | 知道可不可  | 尋引擎自動   |  |
|    | 是不是誤會  |        |        | 的選擇方式,  | 以搜到我家  | 回饋我有不   |  |
|    | 「學名」的定 |        |        | 我已經感到累  | 附近的資訊。 | 同的關鍵字   |  |
|    | 義,感受上有 |        |        | 了。      |        | 鳥X 鳥XX, |  |
|    | 點洩氣。   |        |        |         |        | 好讓我知道   |  |
|    |        |        |        |         |        | 方向。     |  |

| 頁面 | 手繪多變形  | 地圖頁    | 地圖操作   | 一般查詢    | 進階查詢    | 一般查詢   | 地圖範圍   |
|----|--------|--------|--------|---------|---------|--------|--------|
| 名稱 |        |        |        |         |         |        |        |
| 畫面 |        |        |        |         |         |        |        |
| 碰到 | 狀況:1   | 狀況:1   | 狀況:2   | 狀況:1    | 狀況:1    | 狀況:1   | 狀況:1   |
| 的狀 | 我想說直接  | 開始有點漫無 | 我感到非常没 | 有點想做最後  | 想再次用剛剛  | 想再次用全  | 地圖的各項  |
| 況或 | 用地圖繪製  | 目的。    | 有頭續。   | 的嘗試,但結果 | 看到的學名來  | 名來做搜尋, | 搜尋方式都  |
| 問題 | 範圍會不會  |        |        | 還是沒有資料。 | 做搜尋也是無  | 來做最後嘗  | 無法達到我  |
|    | 比搜尋更快。 |        |        |         | 資料。     | 試。     | 要的期待,地 |
|    |        |        |        |         |         |        | 圖從頭到尾  |
|    |        |        |        |         |         |        | 都白白的,覺 |
|    |        |        |        |         |         |        | 得回饋很糟  |
|    |        |        |        |         |         |        | 糕。     |
| 碰到 | 狀況:2   |        | 狀況:2   |         | 狀況:2    | 狀況:2   | 狀況:2   |
| 的狀 | 繪完之後,結 |        | 我蠻確定我家 |         | 不太知道自己  | 地圖對我來  | 後面想知道  |
| 況或 | 果什麼都沒  |        | 是有很多鳥類 |         | 搜尋哪裡出錯。 | 說一點幫助  | 這邊路段的  |

| 問題 | 有,我有點不 | 物種,因為我家  |         | 都沒有。 | 狀況都沒有  |
|----|--------|----------|---------|------|--------|
|    | 悦。     | 這邊是候鳥生   |         |      | 反應,我真的 |
|    |        | 態區,所以還是  |         |      | 不太想使用  |
|    |        | 很想知道自家   |         |      | 了。     |
|    |        | 附近的生態物   |         |      |        |
|    |        | <br>種狀況。 |         |      |        |
| 碰到 | 狀況:3   | 狀況:3     | 狀況:3    |      | 狀況:3   |
| 的狀 | 我不懂這搜  | 我有點無助,因  | 最後開放更小  |      | 我好累,這過 |
| 況或 | 尋面板的狀  | 為我覺得透過   | 的限制獲得搜  |      | 程讓我很累, |
| 問題 | 況,我感到很 | 地圖也向也沒   | 尋結果,但地圖 |      | 還是看不到  |
|    | 困惑,所以各 | 辦法來幫助我。  | 一點幫助都沒  |      | 自家的生態  |
|    | 項查詢是有  |          | 有,我不知道我 |      | 物種有點沮  |
|    | 連接性嗎?  |          | 要如何判斷這  |      | 喪。     |
|    | 還是真的因  |          | 些物種分布在  |      |        |
|    | 為我畫的範  |          | 這地圖範圍,我 |      |        |
|    | 圍沒有任何  |          | 無法理解。   |      |        |
|    | 一隻鳥。   |          |         |      |        |

## 測試者2:

| 頁面 | 首頁              | 首頁               | 0000000 地圖查詢頁面 |
|----|-----------------|------------------|----------------|
| 名稱 |                 |                  |                |
| 畫面 |                 |                  |                |
| 碰到 | 狀況:1            | 狀況:1             | 狀況:1           |
| 的狀 | 尋找是否有生物圖台查詢的入口。 | 順利找到可以進入生物圖台查詢的地 | 進入地圖查詢頁面。      |
| 況或 |                 | 方。               |                |
| 問題 |                 |                  |                |

| 頁面 | 0000000 地圖查詢頁面    | 0000000 地圖查詢頁面 | 0000000 地圖查詢頁面  |
|----|-------------------|----------------|-----------------|
| 名稱 |                   |                |                 |
| 畫面 |                   |                |                 |
| 碰到 | 狀況:1              | 狀況:3           | 狀況:3            |
| 的狀 | 看到右上角有查詢功能,覺得可以從這 | 查詢之後發現無資料。     | 想說按看看物種清單欄位能不能找 |
| 況或 | 裡找到選擇居住地的欄位,點進去確實 |                | 到東西,結果點進去之後不太懂上 |
| 問題 | 可以選擇居住的鄉鎮。        |                | 面選項的意思,就放棄了。    |

| 頁面 | 0000000 地圖查詢頁面     | 0000000 地圖查詢頁面    | 0000000 地圖查詢頁面   |
|----|--------------------|-------------------|------------------|
| 名稱 |                    |                   |                  |
| 畫面 |                    |                   |                  |
| 碰到 | 狀況:1               | 狀況:3              | 狀況:1             |
| 的狀 | 後來試著使用進階查詢,輸入居住地後  | 結果一樣無資料,不知道是系統的問題 | 嘗試使用手繪地圖的方式來查詢物  |
| 況或 | 覺得若將資料調查時間拉長也許會有資  | 還是居住的地方確實沒有物種資料,決 | 種,地圖很直觀的可以使用滾輪放  |
| 問題 | 料,但原來系統已經自動設置五年的範  | 定换個方法查詢。          | 大縮小,「手繪多邊形」的選項也讓 |
|    | <b>圍</b> 。         |                   | 人很容易理解,可以自行圈選感興  |
| 碰到 | 狀況:2               |                   | 趣的區域。            |
| 的狀 | 下面的選項看不懂,不知道要輸入什麼, |                   |                  |
| 況或 | 就放棄填寫直接空白就查詢。      |                   |                  |
| 問題 |                    |                   |                  |

| 頁面 | 0000000 地圖查詢頁面     | 0000000 地圖查詢頁面    | 物種清單名錄檔案畫面                                                                                                    |
|----|--------------------|-------------------|----------------------------------------------------------------------------------------------------|
| 名稱 |                    |                   |                                                                                                    |
| 畫面 |                    |                   | BACKER         BACKER           RATE         RATE           RATE         RATE           RAT |
| 碰到 | 狀況:2               | 狀況:2              | 狀況:1                                                                                                    |
| 的狀 | 按了「手繪多邊形」後拉近地圖想要直接 | 查詢之後想要匯出檔案,結果瀏覽器自 | 設定完瀏覽器後順利下載物種資料                                                                                                    |
| 況或 | 圈選,結果沒有反應,後來才注意到要先 | 動封鎖彈出式視窗。         | 的檔案。                                                                                                    |
| 問題 | 按「開始繪製」才能圈選。       |                   |                                                                                                    |

測試者3:

| 頁面 | 首頁       | 進入生物圖台地圖                              | 地圖查詢功能   | 查詢結果     | 進入詳細地圖資料 | 點擊匯出功能  |
|----|----------|---------------------------------------|----------|----------|----------|---------|
| 名稱 |          |                                       |          |          |          |         |
| 畫面 |          |                                       |          |          |          |         |
| 碰到 | 狀況:1     | 狀況:1                                  | 狀況:1     | 狀況:1     | 狀況:2     | 狀況:3    |
| 的狀 | 成功進入首頁,往 | 進入生物圖台地                               | 使用地圖查詢功能 | 可以獲得該區域的 | 點擊全選之後,進 | 點擊「匯出」功 |
| 況或 | 下滑,找到生物圖 | · · · · · · · · · · · · · · · · · · · | 找到自己居住地的 | 查詢結果。    | 入查詢會到詳細地 | 能,結果是地  |
| 問題 | 台查詢。     |                                       | 生態。      |          | 圖的更新資料,看 | 圖功能匯出,  |
|    |          |                                       |          |          | 到定位以及原始座 | 不是詳細檔案  |
|    |          |                                       |          |          | 標,但是我找不到 | 下載匯出。   |
|    |          |                                       |          |          | 下載選取按鈕。  |         |
| 碰到 |          |                                       |          |          | 狀況:2     |         |
| 的狀 |          |                                       |          |          | 於是開始思考是甚 |         |

| 況或 |  |  | 麼功能或是在哪裡 |  |
|----|--|--|----------|--|
| 問題 |  |  | 才能找到下載相關 |  |
|    |  |  | 資料的頁面。   |  |

## 測試者4:

| 頁面 | 首頁     | 進入生物圖台地    | 地圖查詢功能   | 查詢結果     | 進入詳細地圖資料 | 點擊匯出功能    |
|----|--------|------------|----------|----------|----------|-----------|
| 名稱 |        | <b>圖</b>   |          |          |          |           |
| 畫面 |        |            |          |          |          |           |
| 碰到 | 狀況:1   | 狀況:1       | 狀況:1     | 狀況:1     | 狀況:2     | 狀況:3      |
| 的狀 | 成功進入首頁 | 進入生物圖台地    | 使用地圖查詢功能 | 可以獲得該區域的 | 點擊全選之後,進 | 點擊「匯出」功能, |
| 況或 | 往下滑找到生 | <b>圖</b> 。 | 找到自己居住地的 | 查詢結果。    | 入查詢會到詳細地 | 結果是地圖功能匯  |
| 問題 | 物圖台查詢。 |            | 生態。      |          | 圖的更新資料,看 | 出,不是詳細檔案下 |
|    |        |            |          |          | 到定位以及原始座 | 載匯出。      |
|    |        |            |          |          | 標,但是我找不到 |           |
|    |        |            |          |          | 下載選取按鈕。  |           |
| 碰到 |        |            |          |          | 狀況:2     |           |
| 的狀 |        |            |          |          | 於是開始思考,是 |           |

| 況或 |  |  | 甚麼功能或是在哪 |  |
|----|--|--|----------|--|
| 問題 |  |  | 裡,才能找到下載 |  |
|    |  |  | 相關資料的頁面。 |  |

| 頁面 | 點擊「圖層套  | 點擊「座標申請」  | 生物圖台查詢頁面         | 詳細物種查詢結果    | 進入詳細地圖資料 | 完成資料下載    |
|----|---------|-----------|------------------|-------------|----------|-----------|
| 名稱 | 疊」、「量測」 |           |                  |             |          |           |
| 畫面 |         |           |                  |             |          |           |
| 碰到 | 狀況:2    | 狀況:2      | 狀況:1             | 狀況:1        | 狀況:2     | 狀況:1      |
| 的狀 | 點擊圖層套   | 會跳到「需要登入」 | 再進入生物圖台查         | 點擊其中一樣物種    | 點擊下載後,會被 | 下載後能夠順利開啟 |
| 況或 | 疊以及量測   | 提示視窗,重新導  | <b>詢頁面,查詢物種。</b> | 後,按查詢,會跑出   | 部分瀏覽器封鎖彈 | 所需要的資料。   |
| 問題 | 都没有找到   | 向到首頁。     |                  | 出没的座標,此時才   | 跳視窗,因此還要 |           |
|    | 自己想要下   |           |                  | 注意右上角有藍色    | 另外解除封鎖彈跳 |           |
|    | 載的功能。   |           |                  | 按鈕「匯出 ods」、 | 視窗才能順利使用 |           |
|    |         |           |                  | 「匯出 excel」。 | 功能。      |           |
| 碰到 | 狀況:2    |           |                  |             |          |           |
| 的狀 | 因為找不到   |           |                  |             |          |           |
| 況或 | 如何下載相   |           |                  |             |          |           |
| 問題 | 關檔案,因此  |           |                  |             |          |           |

| 在此網頁瀏 |  |  |
|-------|--|--|
| 覽其他功能 |  |  |
| 是否能成功 |  |  |
| 下載資料。 |  |  |

## 測試者5:

| 頁面 | 0000000 系統首頁                                       | 台灣地圖    | 台灣地圖:拉近           |
|----|----------------------------------------------------|---------|-------------------|
| 名稱 |                                                    |         |                   |
| 畫面 | (2) (2) (3) (4) (4) (4) (4) (4) (4) (4) (4) (4) (4 |         |                   |
| 碰到 | 狀況:1                                               | 狀況:1    | 狀況:2              |
| 的狀 | 尋找家附近物種或計畫相關資                                      | 出現台灣地圖。 | 依地圖拉近到自己住家,但甚麼都沒有 |
| 況或 | 料,發現此網站有紀錄很多物種。                                    |         | 顯示,有點不知道要幹嘛。      |
| 問題 | 往下拉有發現「生物圖台查詢」,                                    |         |                   |
|    | 想藉此查詢物種。                                           |         |                   |

| 頁面 | 台灣地圖:查詢                                 | 台灣地圖:查詢結果                                                                                                    | 台灣地圖:查詢結果          |
|----|-----------------------------------------|----------------------------------------------------------------------------------------------------|--------------------|
| 名稱 |                                         |                                                                                                    |                    |
| 畫面 | And And And And And And And And And And | Concentration     Concentration     Conce |                    |
| 碰到 | 狀況:1                                    | 狀況:1                                                                                                    | 狀況:1               |
| 的狀 | 發現查詢按鈕,點開後發現可以針對                        | 選擇有興趣的物種,點「查詢」。                                                                                                    | 地圖上出現地標,合理推測是該物種的  |
| 況或 | 住的區域做查詢,搜尋「台北 大安                        |                                                                                                    | 出沒地點。按「定位」地圖會將地標置  |
| 問題 | 區」,查詢結果有出現五種物種。                         |                                                                                                    | 中。                 |
| 碰到 |                                         |                                                                                                    | 狀況:1               |
| 的狀 |                                         |                                                                                                    | 旁邊有個「取得原始坐標」,不確定可以 |
| 況或 |                                         |                                                                                                    | 做甚麼,按了之後出現「尚未登入」,要 |
| 問題 |                                         |                                                                                                    | 登入才可以使用。           |

| 頁面 | 台灣地圖:查詢結果                                                                                                    | 計畫資料:明細                                                                                                    | 台灣地圖:查詢結果        |
|----|----------------------------------------------------------------------------------------------------|----------------------------------------------------------------------------------------------------|------------------|
| 名稱 |                                                                                                    |                                                                                                    |                  |
| 畫面 | PREMO USERVICE<br>INCOMENT<br>INCOMENT | The Balance Readell Observation Network Data Set:           ***           ***           ***           ***           ***           ***           ***           ***           ***           ***           ***           ***           ***           ***           ***           ***           ***           ***           ***           ***           ***           ***           ***           ***           ***           ***           ***           ***           ***           ***           ***           ***           ***           ***           ***           ****           *******           ************************************ |                  |
| 碰到 | 狀況:1                                                                                                    | 狀況:1                                                                                                    | 狀況:1             |
| 的狀 | 點選「計畫資料」,出現一條查詢                                                                                                    | 在「計畫資料」點選「明細」,出現英文                                                                                                    | 回到台灣地圖發現有匯出按鈕,查看 |
| 況或 | 結果,點選「定位」,定位到整個                                                                                                    | 計畫書,覺得不太好閱讀。                                                                                                    | 「匯出欄位說明」。        |
| 問題 | 台灣,不確定為什麼。                                                                                                    |                                                                                                    |                  |
| 碰到 |                                                                                                    | 狀況:3                                                                                                    |                  |
| 的狀 |                                                                                                    | 整個瀏覽完後,找不到可以下載的按                                                                                                    |                  |
| 況或 |                                                                                                    | 鈕,右鍵點選「另存新檔」,只能下載成                                                                                                    |                  |
| 問題 |                                                                                                    | html 檔。                                                                                                    |                  |

| 頁面 | 匯出欄位說明                                                                                                    |                                                                                                    |                                                                   |                                                                                                    | 台灣地圖:查詢結果       | 台灣地圖:查詢結果                                                                                                    |
|----|----------------------------------------------------------------------------------------------------|----------------------------------------------------------------------------------------------------|-------------------------------------------------------------------|----------------------------------------------------------------------------------------------------|-----------------|----------------------------------------------------------------------------------------------------|
| 名稱 |                                                                                                    |                                                                                                    |                                                                   |                                                                                                    |                 |                                                                                                    |
| 畫面 | 48<br>eccentrell<br>singulationalisten<br>singelationalisten<br>singelationalisten | +¥           ADM           Statut           Statut | NM           With/REEntingsburgsburgsburgsburgsburgsburgsburgsbur | Bild     Bild     Bild |                 | Image: Section of the section of the section of th |
| 碰到 | 狀況:                                                                                                    | 1                                                                                                    |                                                                   |                                                                                                    | 狀況:3            | 狀況:1                                                                                                    |
| 的狀 | . 以為會有匯出說明,但其實是在                                                                                                    |                                                                                                    | 1,但其實是在                                                           | 點選匯出 Excel,沒有任何反應。                                                                                                    | 想換個地區查查看會不會有一樣的 |                                                                                                    |
| 況或 | 說明匯出欄位中文意思,沒有幫                                                                                                    |                                                                                                    |                                                                   | <b>、</b> 意思,沒有幫                                                                                                    |                 | 狀況,查詢「台北 文山區」。                                                                                                    |
| 問題 | 助,回                                                                                                    | 口首頁                                                                                                    | 0                                                                 |                                                                                                    |                 |                                                                                                    |

| 頁面   | 台灣地圖:查詢結果        | 註冊頁面                                                                                                    | 個人資訊面板              |
|------|------------------|----------------------------------------------------------------------------------------------------|---------------------|
| 名稱   |                  |                                                                                                    |                     |
| 畫面   |                  | NA         NA           188         國際國際國家交換           189         國際國際國家交換           189         國際國家公共           189         國際國家公共           189         MA           189         MA           199         MA |                     |
| 碰到   | 狀況:1             | 狀況:1                                                                                                    | 狀況:2                |
| 的狀況或 | 查詢「黃嘴角鴞」,查詢物種計畫。 | 到登入頁面註冊,想看看註冊後                                                                                                    | 驗證完信箱後跳到「個人資訊面板」,不知 |
| 問題   | 想看看申請原始座標會不會有相關  | 會不會就有下載鈕可以按。                                                                                                    | 道要怎麼回首頁。            |
|      | 下載資訊。            |                                                                                                    |                     |
| 碰到   |                  | 狀況:2                                                                                                    | 狀況:1                |
| 的狀   |                  |                                                                                                    |                     |
|      |                  | 有個欄位「由詩新組織」不確定                                                                                                    | 發現透過七上角 IOGO 可以回苦百。 |
| 況或   |                  | 有個欄位「申請新組織」,不確定                                                                                                    | 發現透過左上角 LOGO 可以回首頁。 |

| 頁面         | 台灣地圖:查詢結果       | 原始坐標申請          | 台灣地圖:查詢結果                                                                                                    |
|------------|-----------------|-----------------|----------------------------------------------------------------------------------------------------|
| 名稱         |                 |                 |                                                                                                    |
| 畫面         |                 |                 | Image: State of the state of the state |
| 碰到         | 狀況:1            | 狀況:1            | 狀況:1                                                                                                    |
| 的狀況或       | 回到地圖,點選取得原始坐標「申 | 發現申請座標內容跟想找尋的物種 | 回查詢結果,想看看註冊登入後是否就                                                                                                    |
| 問題         | 請」。             | 計畫下載無相關,回查詢結果。  | 可以正常匯出 Excel。                                                                                                    |
| 碰到         |                 |                 | 狀況:2                                                                                                    |
| 的狀<br>  況或 |                 |                 | 發現原來下載被網頁攔截彈跳視窗工具                                                                                                    |
| 問題         |                 |                 | 阻擋了,解除封鎖就可以正常匯出 Excel                                                                                                    |
|            |                 |                 | 了。                                                                                                    |

| 頁面 | 匯出 EXCEL:計畫資料                                                                                                    | 匯出 EXCEL: 物種資料 | 計畫資料:明細                                                                                                    |  |  |
|----|----------------------------------------------------------------------------------------------------|----------------|----------------------------------------------------------------------------------------------------|--|--|
| 名稱 |                                                                                                    |                |                                                                                                    |  |  |
| 畫面 | 日本         ●         ●         ●         ●         ●         ●         ●         ●         ●         ●         ●         ●         ●         ●         ●         ●         ●         ●         ●         ●         ●         ●         ●         ●         ●         ●         ●         ●         ●         ●         ●         ●         ●         ●         ●         ●         ●         ●         ●         ●         ●         ●         ●         ●         ●         ●         ●         ●         ●         ●         ●         ●         ●         ●         ●         ●         ●         ●         ●         ●         ●         ●         ●         ●         ●         ●         ●         ●         ●         ●         ●         ●         ●         ●         ●         ●         ●         ●         ●         ●         ●         ●         ●         ●         ●         ●         ●         ●         ●         ●         ●         ●         ●         ●         ●         ●         ●         ●         ●         ●         ●         ●         ●         ●         ●         ● <th></th> <th>The Taiwan Roadkill Observation Network Data Set:     The Taiwan Roadkill Observation Network Data Set:     The Taiwan Roadkill Data Set:     The Taiwan Roadkill Data Set:     The Taiwan Roadkill Data Set:     The Taiwan Roadkill Data Set:     The Taiwan Roadkill Data Set:     The Taiwan Roadkill Data Set:     The Taiwan Roadkill Data Set:     The Taiwan Roadkill Data Set:     The Taiwan Roadkill Data Set:     The Taiwan Roadkill Data Set:     The Taiwan Roadkill Data Set:     The Taiwan Roadkill Data Set:     The Taiwan Ro</th> |                | The Taiwan Roadkill Observation Network Data Set:     The Taiwan Roadkill Observation Network Data Set:     The Taiwan Roadkill Data Set:     The Taiwan Roadkill Data Set:     The Taiwan Roadkill Data Set:     The Taiwan Roadkill Data Set:     The Taiwan Roadkill Data Set:     The Taiwan Roadkill Data Set:     The Taiwan Roadkill Data Set:     The Taiwan Roadkill Data Set:     The Taiwan Roadkill Data Set:     The Taiwan Roadkill Data Set:     The Taiwan Roadkill Data Set:     The Taiwan Roadkill Data Set:     The Taiwan Ro |  |  |
| 碰到 | 狀況:2                                                                                                    | 狀況:1           | 狀況:3                                                                                                    |  |  |
| 的狀 | 點開匯出 EXCEL,發現裡面沒有                                                                                                    | 匯出物種資料有詳盡的解說。  | 再次確認明細找不到可以下載的按鈕,                                                                                                    |  |  |
| 況或 | 計畫明細,只有列出項目名稱而                                                                                                    |                | 放棄。                                                                                                    |  |  |
| 問題 | 已。                                                                                                    |                |                                                                                                    |  |  |

設計專家:

| 頁面 | 首頁                                                                                                    | 首頁                                                                                                    | 生物圖台查詢頁     | 生物圖台查詢頁   | 生物圖台查詢頁     |
|----|----------------------------------------------------------------------------------------------------|----------------------------------------------------------------------------------------------------|-------------|-----------|-------------|
| 名稱 |                                                                                                    |                                                                                                    |             |           |             |
| 畫面 | Normality         Normality         Normality <t< th=""><th>NUMBER         NUMBER         AUX         AUX         A</th><th></th><th></th><th></th></t<> | NUMBER         NUMBER         AUX         AUX         A |             |           |             |
| 碰到 | 狀況:1                                                                                                    | 狀況:1                                                                                                    | 狀況:1        | 狀況:1      | 狀況:1        |
| 的狀 | 首頁綠色的很舒                                                                                                    | 百分比的區塊。會心生                                                                                                    | 點擊生物圖台後,點擊  | 全版畫面出現的是台 | 放大至地區,主要是想  |
| 況或 | 適。                                                                                                    | 疑惑還沒去過,怎麼知                                                                                                    | 至此網站,看到的是白  | 灣。        | 透過放大檢視,看是不  |
| 問題 |                                                                                                    | 道物種。                                                                                                    | 色畫面並且長達10秒鐘 |           | 是能直接看到地區的物  |
|    |                                                                                                    |                                                                                                    | 之久。一度以為當機了。 |           | 種。後來發現完全無法。 |

| 頁面 | 圖層套疊      | 圖層套疊       | 查詢花蓮物種                                                                                                    | 確認個別物種位置   | 回上一層       |
|----|-----------|------------|----------------------------------------------------------------------------------------------------|------------|------------|
| 名稱 |           |            |                                                                                                    |            |            |
| 畫面 |           |            | Non-series         Non-series         Non-ser |            |            |
| 碰到 | 狀況:1      | 狀況:1       | 狀況:1                                                                                                    | 狀況:1       | 狀況:1       |
| 的狀 | 打開圖層,一開始有 | 試著放大地圖,想看看 | 試著使用一般搜尋,就                                                                                                    | 在上一頁勾選單某一個 | 為了再找可以下載的  |
| 況或 | 點納悶,後來就理解 | 圖層中的紅點,是不是 | 找到可能的物種。                                                                                                    | 物種,並按下查詢後, | 計劃,因此按下暫停。 |
| 問題 | 是濕地等收集資料  | 一點就會介紹場地特  |                                                                                                    | 才會到這一頁。精準地 |            |
|    | 的空間。      | 色及相對應的物種。然 |                                                                                                    | 提供一個點。     |            |
|    |           | 而,沒有物種資訊,只 |                                                                                                    |            |            |
|    |           | 有紅點。       |                                                                                                    |            |            |
| 碰到 |           |            | 狀況:1                                                                                                    | 狀況:1       |            |
| 的狀 |           |            | 查詢花蓮,但是地圖還                                                                                                    | 在這個頁面即可下載資 |            |
| 況或 |           |            | 是維持原本的狀態,不                                                                                                    | 料。         |            |
| 問題 |           |            | 會特別把花蓮區放在畫                                                                                                    |            |            |
|    |           |            | 面正中間。                                                                                                    |            |            |

| 頁面 | 研究計劃      | 單一計劃案頁面    | 點選空間分佈     | 回上一頁                                                                                                    | 點選詳細資料     |
|----|-----------|------------|------------|----------------------------------------------------------------------------------------------------|------------|
| 名稱 |           |            |            |                                                                                                    |            |
| 畫面 |           |            |            | CONTRACTOR OF CONTRACTOR OF CO |            |
| 碰到 | 狀況:1      | 狀況:1       | 狀況:1       | 狀況:1                                                                                                    | 狀況:1       |
| 的狀 | 蠻順利的,點選研究 | 任選一篇,發現還可以 | 原本預期可以看到計  | 回到研究計劃頁,想說或                                                                                                    | 點選詳細資料後,發覺 |
| 況或 | 計劃。就看到了。  | 選擇空間分佈、詳細資 | 劃相關的物種。然而, | 許改看另一個選項或許                                                                                                    | 內容不好閱讀。會想放 |
| 問題 |           | 料兩個按鈕。     | 畫面確是全台灣。沒有 | 會比較好。                                                                                                    | 棄。         |
|    |           |            | 物種資料。有點失望。 |                                                                                                    |            |

| 頁面 | 研究計劃                                                                                                    |  |  |
|----|----------------------------------------------------------------------------------------------------|--|--|
| 名稱 |                                                                                                    |  |  |
| 畫面 | Constanting of the second second |  |  |
| 碰到 | 狀況:1                                                                                                    |  |  |
| 的狀 | 回到研究計劃,看看可不可以                                                                                                    |  |  |
| 況或 | 也下載計劃,但找不到可以下                                                                                                    |  |  |
| 問題 | 載的專區。因為團隊已有完成                                                                                                    |  |  |
|    | 一部分,因此,就先在這個頁                                                                                                    |  |  |
|    | 面就先打住。                                                                                                    |  |  |